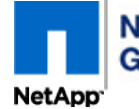

<u>Controller Module Replacement for the V-FAS3100 Family</u> <u>For NetApp Authorized Service Engineers</u>

README FIRST

| REA | DME - Proce                 | ss Changes in Disk Re-assignment and Controller Giveback Sections                                                                                                    |
|-----|-----------------------------|----------------------------------------------------------------------------------------------------|
| 1   | This action p               | lan has been updated to include additional steps where required for disk assignments and 'cf giveback'.                                                                                                    |
| 2   | No Failed Di<br>be replaced | sks can exist in the system, confirm on partner node by entering: ' <b>aggr status -f</b> '. If there are failed disks, they must before the disk reassignment process is executed.                                                                                                    |
| 3   | If the 3100 S               | Series is running <b>DOT 8</b> , the disk reassignment and giveback steps have changed under the following condition:                                                                                                    |
|     | A. The co<br>(down)         | ntroller is HA configured, including Stretch and Fabric MetroClusters and the partner controller took over the "target" controller.                                                                                                    |
|     | WARNING                     | If this system meets the above criteria, the disk reassignment should be only be executed when the 'cf giveback' can also be executed - Confirm with end-user that the 'cf giveback' can be executed immediately after the disk reassignment. If the giveback needs to be scheduled, defer the disk reassignment until then. |
|     | NOTE                        | After the initial 'cf giveback' is completed from the partner node, we will login to the "target" (repaired) node. Then from the "target" node enter: 'cf takeover'. When the takeover is complete, issue: 'cf giveback' to finish the process of updating the disk ownership caches on both nodes.                          |
| 4   | The commar inserted to le   | nd to run the diagnostic test has changed to bypass running PAM card(s) if installed. In addition, steps have been<br>eave the FC cable(s) disconnected if there is any " <b>target</b> " adapters to eliminate a FC diagnostic failure.                                                                                     |
| 5   | Continue wit                | h page 1.                                                                                                    |

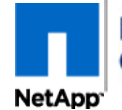

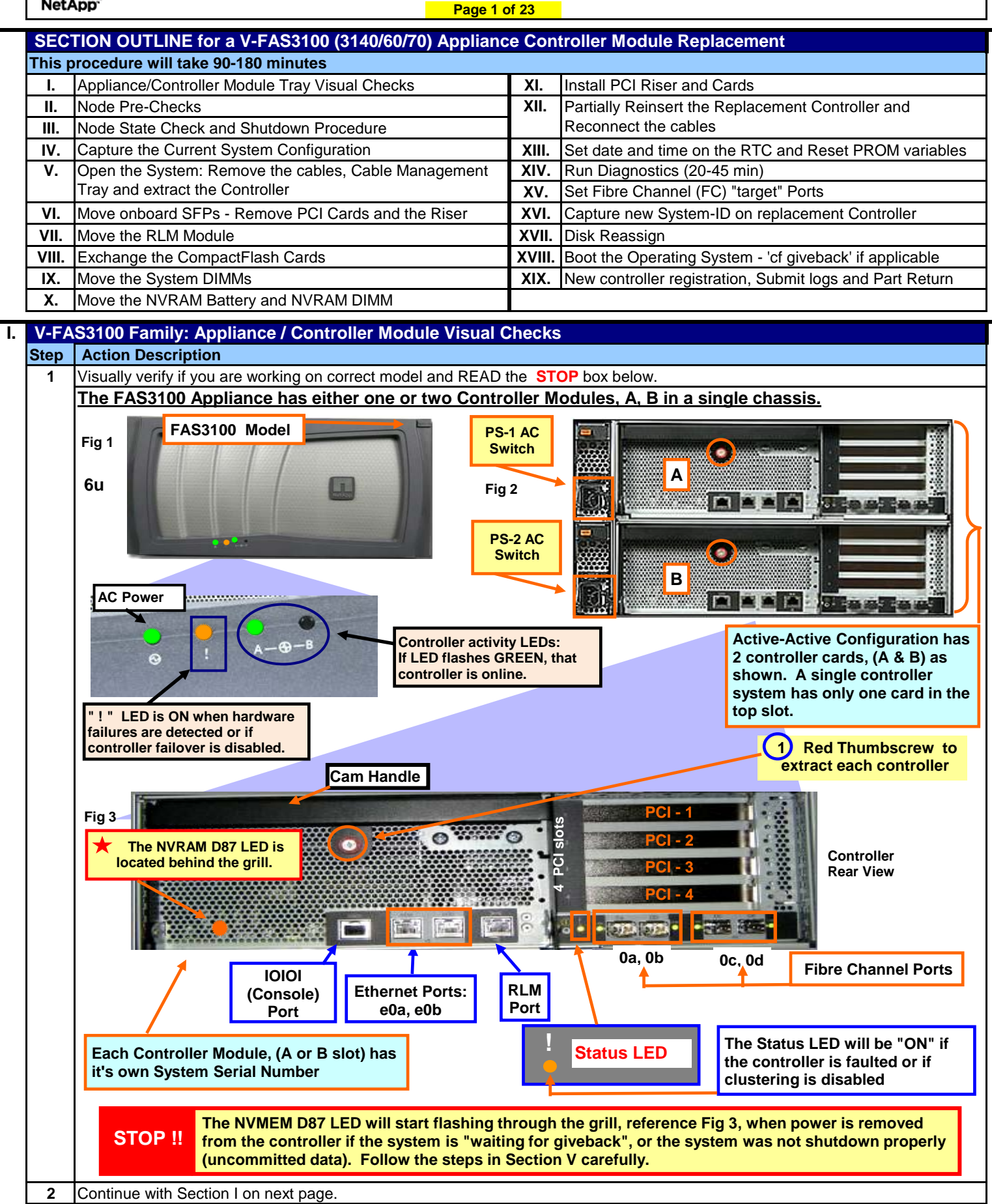

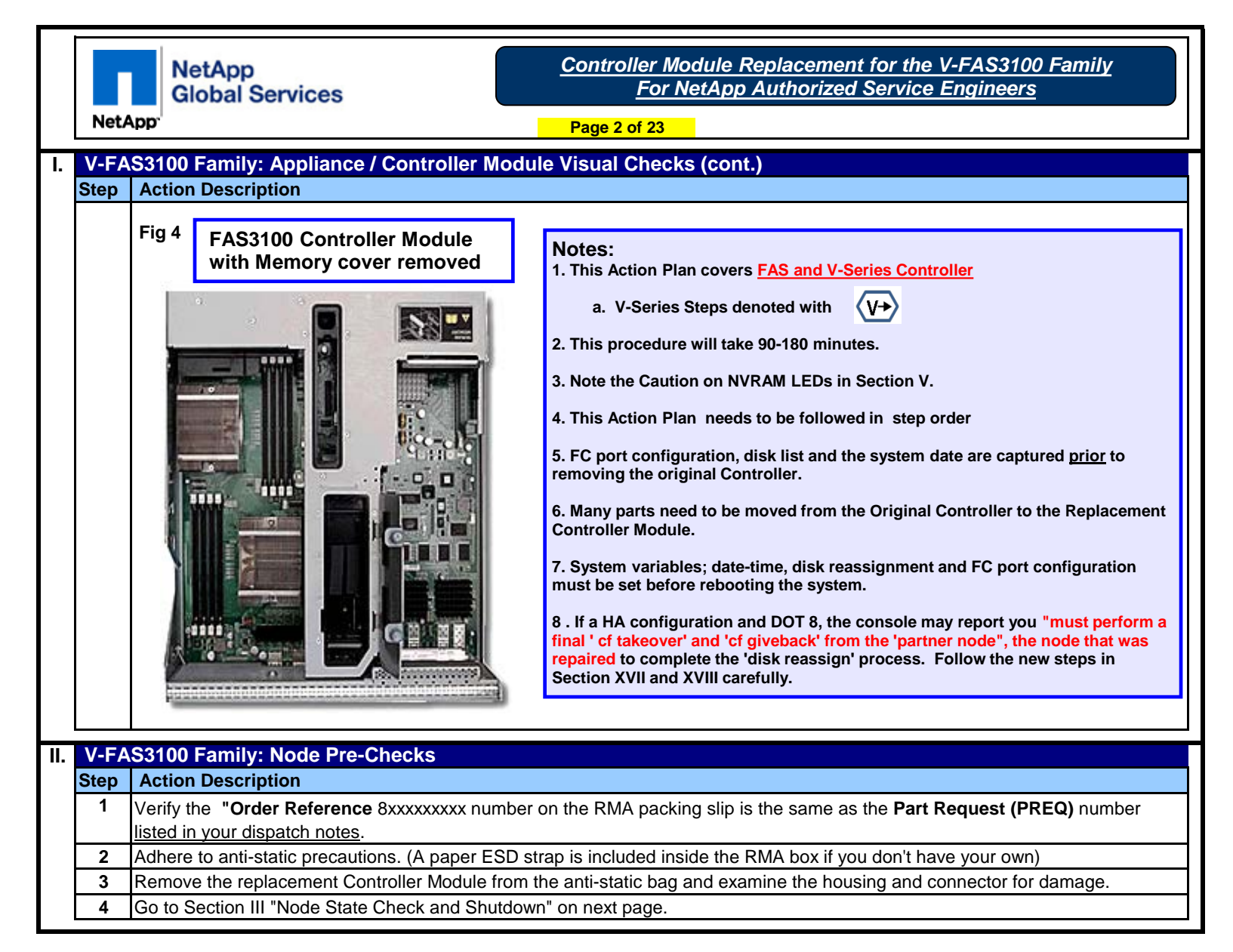

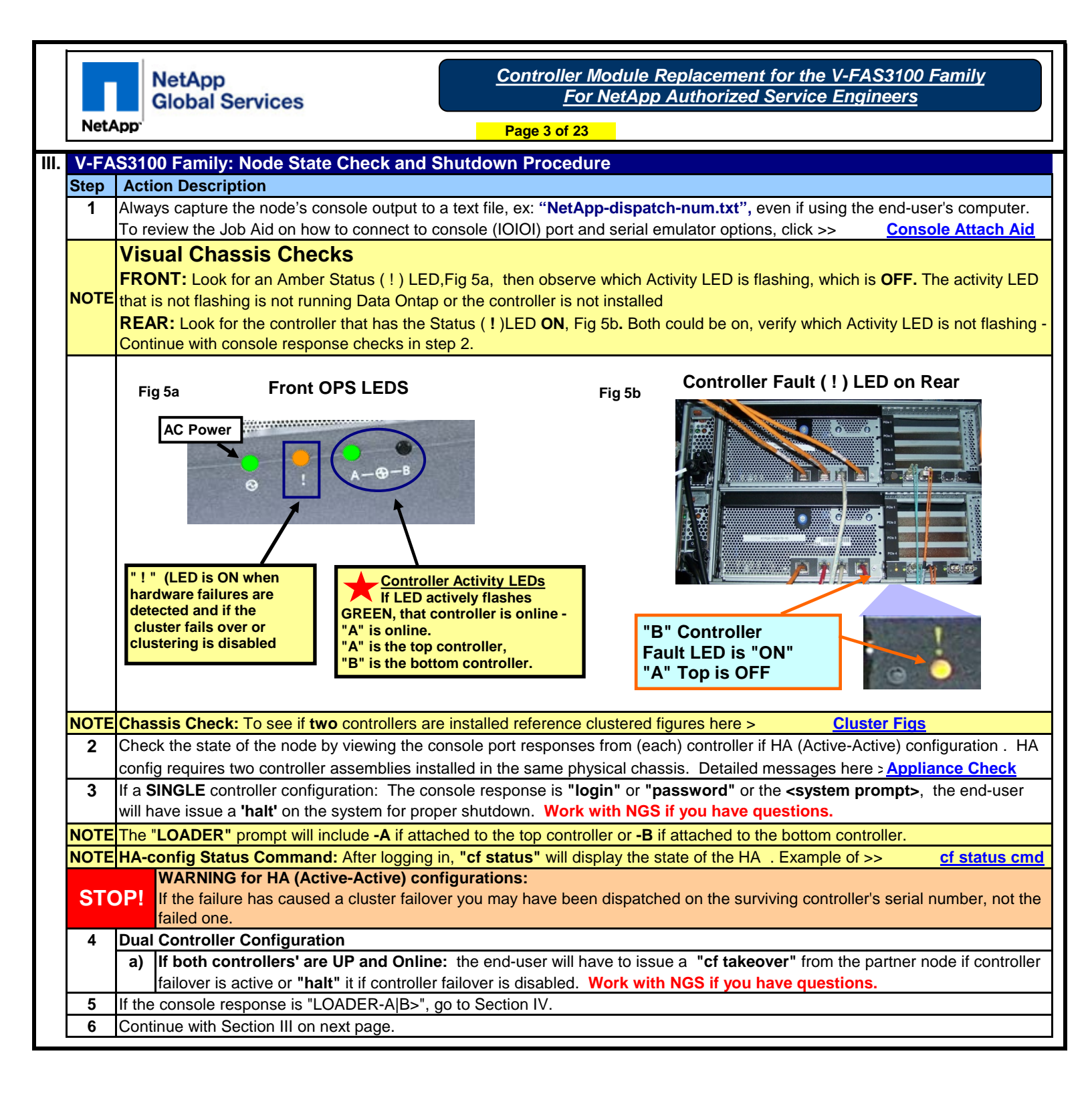

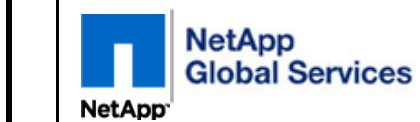

|          | NetA  | Page 4 of 23                                                                                                    |
|----------|-------|----------------------------------------------------------------------------------------------------|
| III.     | V-FA  | S3100 Family: Node State Check and Shutdown Procedure (cont.)                                                                                                    |
|          | Step  | Action Description                                                                                                    |
|          | 7     | If the console response is: "Waiting for giveback" follow steps 7a-7c.                                                                                                    |
|          |       | a) At the "Waiting for giveback" prompt, Enter: CtrI-C                                                                                                    |
|          |       | b) At the message: "Do you wish to halt this node rather than wait [y/n]? " Enter: y                                                                                                    |
|          |       | c) After the system drops to the LOADER-A B> prompt, continue with next section.                                                                                                    |
|          |       |                                                                                                    |
|          |       | Waiting for giveback(Press Ctrl-C to abort wait)<br>Waiting for giveback(Press Ctrl-C to abort wait)<br>^C<br>This node was previously declared dead.<br>Pausing to check HA partner status                                                                                                    |
|          |       | partner is operational and in takeover mode.<br>You must initiate a giveback or shutdown on the HA                                                                                                    |
|          |       | The HA partner is currently operational and in takeover mode.                                                                                                    |
|          |       | This node cannot continue unless you initiate a giveback on the partner.<br>Once this is done this node will reboot automatically.                                                                                                    |
|          |       | waiting for giveback                                                                                                    |
|          |       | Do you wish to halt this node rather than wait [y/n]? <b>y</b><br>Halting<br>Uptime: 3m10s<br>System balting                                                                                                    |
|          |       | LOADER-A>                                                                                                    |
| IV       | V-FAS | S3100 Family: Capture the Current System Configuration                                                                                                    |
|          | Step  |                                                                                                    |
| <u> </u> | 1     | Confirm the "console" output is being saved to a text file. It will be needed later in this action plan.<br>The date and time is stored in the system PROM in Greenwich Mean Time, (GMT) also known as Universal Time Clock, (UTC).<br>At the LOADER> prompt, enter: "show date". Record on paper the system's GMT time and the local time to determine the<br>number of hours (and minutes) the local time is ahead or behind GMT. |
|          |       | LOADER-A> show date<br>Current date & time is: 06/12/2011 15:59:10 Step 1): Enter "show date"                                                                                                    |
| -        | 2     | Skip to step 3 if this is not a V-Series (V3100). If V-Series perform the below Additional Steps.                                                                                                    |
|          | 5     | Additional Steps for V-Series                                                                                                    |
|          |       | A. Enter the 'printenv' command to capture the boot prom variables.                                                                                                    |
|          |       | B. Open up the console log.                                                                                                    |
|          |       | C. Use the "Find" function to search for variables prefixed with: "fc-no" - Do not rely on a visual search.                                                                                                    |
|          |       | D. Identify these variables from the printenv output in the console log:                                                                                                    |
|          |       | (i) fc-non-array-adapter-list,                                                                                                    |
|          |       | (ii) <b>fc-no-mgmt-ports</b> OR <b>fc-no-mgmt</b> ? NOTE - Only one of these two variables may be used.                                                                                                    |
|          |       | An example of "printenv" output highlighting the variables is here >>> printenv.pdf                                                                                                    |
|          |       | E. It any of the above variables exist, they will have to be set on the replacement MB later in this action plan.                                                                                                    |
|          | 3     | a) Reference the example of console output on next page and follow these steps. The (dots) represent deleted text to highlight the specific output messages to key on.                                                                                                    |
|          |       | b) Continue with Section IV on next page.                                                                                                    |

| NetApp         Controller Module Replacement for the V-FAS3100 Family           Global Services         For NetApp Authorized Service Engineers                                                                                                    |   |
|----------------------------------------------------------------------------------------------------|---|
| NetApp Page 5 of 23                                                                                                    |   |
| IV V-FAS3100 Family: Capture the Current System Configuration                                                                                                    |   |
| Step Action Description                                                                                                    |   |
| c) From the LOADER-AIB> prompt enter "autoboot" to initiate a prom bootstrap.                                                                                                    |   |
| d) When this message appears: "Press CTRL-C for special boot menu", press CTRL-C (^C) to load the "Special boo                                                                                                    | t |
| options menu". After about 30-40 seconds, the "Maintenance menu" will appear.                                                                                                    |   |
| <b>NOTE</b> If the original MB fails to boot to the Maintenance menu due to an error, skip to Section V.                                                                                                    |   |
| e) Enter '5' for "Maintenance mode boot".                                                                                                    |   |
| f) If asked "Continue with boot?" Answer: "y"                                                                                                    |   |
| LOADER-A> autoboot<br>Loading X86_64/freebsd/lmsgel/kernel:0x100000/3375736 0x538280/3221872<br><br>Copyright (C) 1992-2010 NetApp.<br>All rights reserved.<br>Tress Ctrl-C for Boot Menu.<br>Terss Ctrl-C for Boot Menu.<br>CGoot Menu will be available.<br>Step 3d): Wait for<br>this message, then<br>hit ^C (CTRL-C)<br>Please choose one of the following:<br>1) Normal Boot.<br>(2) Boot without /etc/rc.<br>(3) Change password.<br>(4) Clean configuration and initialize all disks.<br>(5) Maintenance mode boot.<br>(6) Update flash from backup config.<br>(7) Install new software first.<br>(8) Reboot node.<br>Selection (1-8)? 5 Step 3e): Enter "5"<br>You have selected the maintenance boot option: |   |
| In a High Availability configuration, you MUST ensure that the partner node is (and remains) down, or that takeover is manually disabled on the partner node, because High Availability software is not started or fully enabled in Maintenance mode.<br>FAILURE TO DO SO CAN RESULT IN YOUR FILESYSTEMS BEING DESTROYED<br>NOTE: It is okay to use 'show/status' sub-commands such as 'disk show or aggr status' in Maintenance mode while the partner is up<br>Continue with boot? <b>yes</b><br><br>maintenance mode console prompt                                                                                                    |   |
| <b>A</b> From the <b>h</b> * prompt enter " <b>feadmin config</b> " to leagthe configuration of the integrated EC heat edeptates                                                                                                    | _ |
| <ul> <li>a) Note the "<b>0a-0d</b>" Adapter ports to see if configured as a "target" adapter. If so, it will need to be configured later.</li> </ul>                                                                                                    |   |
|                                                                                                    |   |
| *> fcadmin config                                                                                                    |   |
| Local                                                                                                    |   |
| Adapter Type State Status                                                                                                    |   |
|                                                                                                    |   |
| Oa initiator CONFIGURED. online Step 4a): Log all the adapters                                                                                                    |   |
| Oc initiator CONFIGURED online listed as "target" adapters. In                                                                                                    |   |
| Od target CONFIGURED offline our example, adapters Ob and                                                                                                    |   |
| 0d are targets                                                                                                    |   |
|                                                                                                    |   |
| 5 Continue with Section IV on next page.                                                                                                    |   |

|    |           |              | NetApp<br>Global S         | rvices <u>For N</u>                                                                                                | odule Replac<br>letApp Auth        | cement for the V-FAS3100 Family<br>orized Service Engineers                  |
|----|-----------|--------------|----------------------------|----------------------------------------------------------------------------------------------------|------------------------------------|------------------------------------------------------------------------------|
|    | NetA      | pp.          |                            | Page 6 of 23                                                                                                    |                                    |                                                                              |
| IV | V-FAS     | 6310         | 0 Family:                  | apture the Current System Configuration (c                                                                         | ont.)                              |                                                                              |
|    | Step<br>6 | Acti<br>Skip | on Descrip<br>to step 7 if | on<br>is is not a V-Series (V3100). If V-Series perform the                                                        | e below Additio                    | onal Steps.                                                                  |
|    |           |              | Additional                 | Steps for V-Series                                                                                                 |                                    | · · ·                                                                        |
|    |           |              | A. Ent                     | r the 'fcadmin channels' command.                                                                                  |                                    |                                                                              |
|    |           |              | B. Not                     | , if any of the on-board (0a-0d) FC Adapters that are<br>these adapters are likely connected to the third r        | e configured a                     | s "Initiators" display as "N or NL<br>Ignore any "N" or "NI " ports that are |
|    |           |              | con                        | ected to "target" adapters. See sample output here                                                                 | e >> fcadn                         | nin channels                                                                 |
|    | 7         | Next         | , from the *               | prompt enter "disk show -v" to view which SAS a                                                                    | ind FC Adapte                      | r ports are driving disks- See Text Box 7 below.                             |
|    |           |              | The "disk<br>OWNER fo      | <b>10W -V</b> " sample output below is abbreviated consol                                                          | le output. If DC<br>(and system-IF | T 8.x, a <b>HOME</b> column is also listed with                              |
|    | NO        | ΓE           | necessary                  | confirm each SAS/FC Adapter port is seeing its st                                                                  | orage.                             |                                                                              |
|    | 8         | Take         | note of all                | e "unique" Adapter port numbers displayed. See Te                                                                  | ext Box STEP                       | <ol> <li>In this example: SAS Adapters 1b, 1d and</li> </ol>                 |
|    | 0         | FC A         | dapters $0c$ ,             | d are displayed.                                                                                                   | will display the                   |                                                                              |
|    | 9         | Attr         |                            |                                                                                                    | will display the                   |                                                                              |
|    |           | Lo           | ocal Syst                  | n ID: 1573753606                                                                                                   |                                    |                                                                              |
|    |           | E            | xample On                  |                                                                                                    |                                    |                                                                              |
|    |           |              | DISK                       | OWNER POOL SE                                                                                                    | RIAL NUMBEF                        | R HOME                                                                       |
|    |           | 1k           | 0.02.4                     | fas Step 7: The disk show -v command prints or                                                                     | ut                                 | fas3170cl2-ams(1573753632)                                                   |
|    |           | 1k<br>1k     | 0.02.3<br>0.02.10          | fas prints the owner of each disk under the HOME                                                                   | <b>D6).</b> It also<br>E heading   | fas3170c12-ams(1573753632)<br>fas3170c12-ams(1573753632)                     |
|    |           | 1k           | 0.02.20                    | fas which lists the node's system name. This syst                                                                  | tem name is                        | fas3170cl2-ams(1573753632)                                                   |
|    |           | 1k           | 5.02.19<br>5.02.6          | fas 1d.01.13, 1d.01.21, etc.                                                                                       | 0c.28,                             | fas3170c12-ams(1573753632)                                                   |
|    |           | 1k           | 0.02.16                    | fas                                                                                                    |                                    | fas3170cl2-ams(1573753632)                                                   |
|    |           | •••          |                            | output. The partner hostname is 'fas3170cl2-                                                                       | ams' and                           | TAB21/0C12-allis(15/3/53632)                                                 |
|    |           | 00           | <br>1.41                   | it's System ID is (1573753632).                                                                                    |                                    | fas3170cl2-ams(1573753632)                                                   |
|    |           | 00           | 1.43                       | fas3170cl2-ams(1573753632) Pool0                                                                                   | JLVT7BUC                           | fas3170cl2-ams(1573753632)                                                   |
|    |           | 00           | 1.33                       | fas3170cl2-ams(1573753632) Pool0                                                                                   | JLVS4EHC                           | fas3170cl2-ams(1573753632)                                                   |
|    |           | 0            |                            | fac2170cl1_amc(1572752606) Dool0                                                                                   | עדטעדטע.                           | fag2170g11_amg(1572753606)                                                   |
|    |           | 00           | 2.18                       | fas3170cl1-ams(1573753606) Pool0                                                                                   | JLVT2HZC                           | fas3170cl1-ams(1573753606)                                                   |
|    |           | 00           | 2.28                       | fas3170cl1-ams(1573753606) Pool0                                                                                   | JLVS585C                           | fas3170cl1-ams(1573753606)                                                   |
|    |           | 10           | 1.01.13                    | fas Step 8: Under the DISK heading, all SAS &                                                                      | QJ7W3XZ                            | fas3170cl1-ams(1573753606)                                                   |
|    |           | 10           | 1.01.21                    | tas FC Adapters are listed. In this example SAS fas adapter <b>1b</b> and <b>1d</b> and FC adapter ' <b>0c</b> and | DJ7WSX8<br>DJ7W3YT                 | fas3170cl1-ams(1573753606)<br>fas3170cl1-ams(1573753606)                     |
|    |           | 10           | 1.01.12                    | fas <b>0d</b> ' are seen, but typically there are more.                                                            | QJ7WSOR                            | fas3170cl1-ams(1573753606)                                                   |
|    |           | 10           | 1.01.14                    | fas same adapters are listed meaning there is ar                                                                   | QJ7W8GM<br>QJ7WX7E                 | fas3170cl1-ams(1573753606)                                                   |
|    |           |              |                            | fas active SAS/FC path to the disks.                                                                               | QJ7WY15                            | fas3170cl1-ams(1573753606)                                                   |
|    |           |              |                            | 10010 10010 10010                                                                                                  | - <del>2</del> 00 7 WOINZ          | 12551/0011-ams(15/3/33000)                                                   |
|    |           | *>           | ···· /                     |                                                                                                    |                                    | A typical listing will display many more disks and FC/SAS adapters           |
|    |           | *>           | • halt 🔶                   | Step 9: Enter halt to exit to the LOADER-A B> p                                                                    | rompt                              | than this partial listing.                                                   |
|    | 10        | Got          | Section V                  | Remove the cables. Cable Management Tray and                                                                       | extract the Cor                    | ntroller Module" on next page                                                |
|    | 10        | 20 11        |                            | and the same of the same wandyement may and the                                                                    |                                    | interior modulo off flox page.                                               |

|        | NetApp<br>Global Services                                                                | Controller Module Replacement for the V-FAS3100 Family<br>For NetApp Authorized Service Engineers |
|--------|------------------------------------------------------------------------------------------|---------------------------------------------------------------------------------------------------|
| Net    | (App                                                                                     | Page 7 of 23                                                                                      |
| V. V-F | AS3100 Family: Remove the cables. C                                                      | able Management Tray and extract the Controller Module                                            |
| Step   | Action Description                                                                       |                                                                                                   |
| NOT    | F If <u>TWO</u> controllers modules are installed                                        | d, DO NOT shut off the power supplies to replace the controller card, BUT DO                      |
|        | shut off both power supplies if only ONI                                                 | E controller card is installed .                                                                  |
| 1      | In the controller to be serviced, loosen the module towards you a few inches or until it | e red thumbscrew, ref Fig 2 & 3; pull down on the cam lever and slide the controller              |
|        | HA (Active-Active) Configurati                                                           | *: If the red NVMEM Status D87 LED starts flashing ref Page-1. Fig 3                              |
| S1     | TOP!                                                                                     | t in the red www.em Status Dor LED starts hashing fer Faye-1, Fig 5,                              |
|        | (i) Confirm from end-user or NG                                                          | S that the partner controller had a clean takeover, or if this controller was "waiting for        |
|        | and giveback", the flashing LED c                                                        | an be ignored.                                                                                    |
|        | (ii) If a non-successful takeover,                                                       | the flashing LED indicates uncommitted customer data - Contact NGS                                |
| R      | EAD <u>Non-HA Configuration</u> *: If the                                                | red NVMEM Status D87 LED is flashing, the system was not 'halted' properly:                       |
|        | (i) Ask end-user if controller was                                                       | properly "halted". If not, re-insert controller and if the system does not autoboot, enter        |
|        | <b>bye</b> ' at the LOADER-A B> pr                                                       | ompt . If the system boots to the login prompt, login and then enter 'halt' to properly           |
| CA     | Ishutdown. Engage NGS if q                                                               | uestions.                                                                                         |
|        | The node configuration should                                                            | have been determined by following Section III.                                                    |
| NOTI   | E For detail on the locations of the two NVR                                             | AM LEDs click here >> FAS3100-NVRAM-LEDs                                                          |
| 2      | Before proceeding further the state of the                                               | NVMEM LED should be resolved if it's valid by reading caution above.                              |
|        | Label each cable connector with its port nu                                              | Imber and then unplug the cabling from the connector.                                             |
| 4      | Remove the cable management tray. Fig 6                                                  | as by pushing in the sides of the tray at the arrows and lifting it up                            |
|        | rtemove the cable management tray, rig c                                                 |                                                                                                   |
|        | Optional Cable<br>Management Trays                                                       | Fig bo<br>Cable Management<br>Tray Mounting Hooks                                                 |
| 5      | Push in on the blue release latch on the lef                                             | ft side of the tray as shown in Fig 7 and firmly grip the tray on each side as you extract        |
|        | Lower Cam Handle an to extract the tray                                                  | Fig 7                                                                                             |
| 6      | Go to Section VI, "Move onboard SFPs - R                                                 | emove PCI Cards and the Riser" on next page.                                                      |

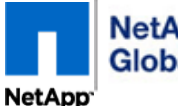

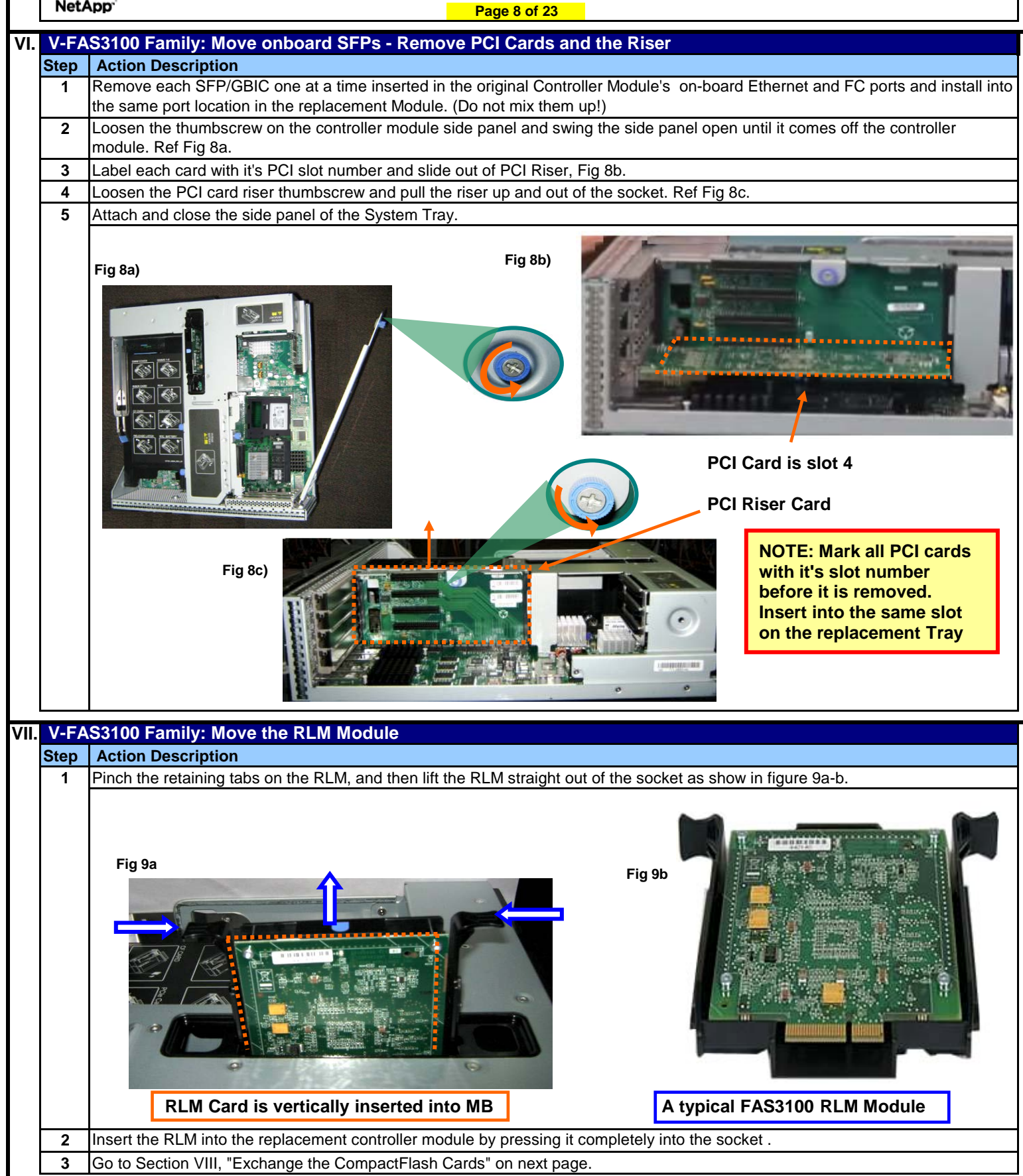

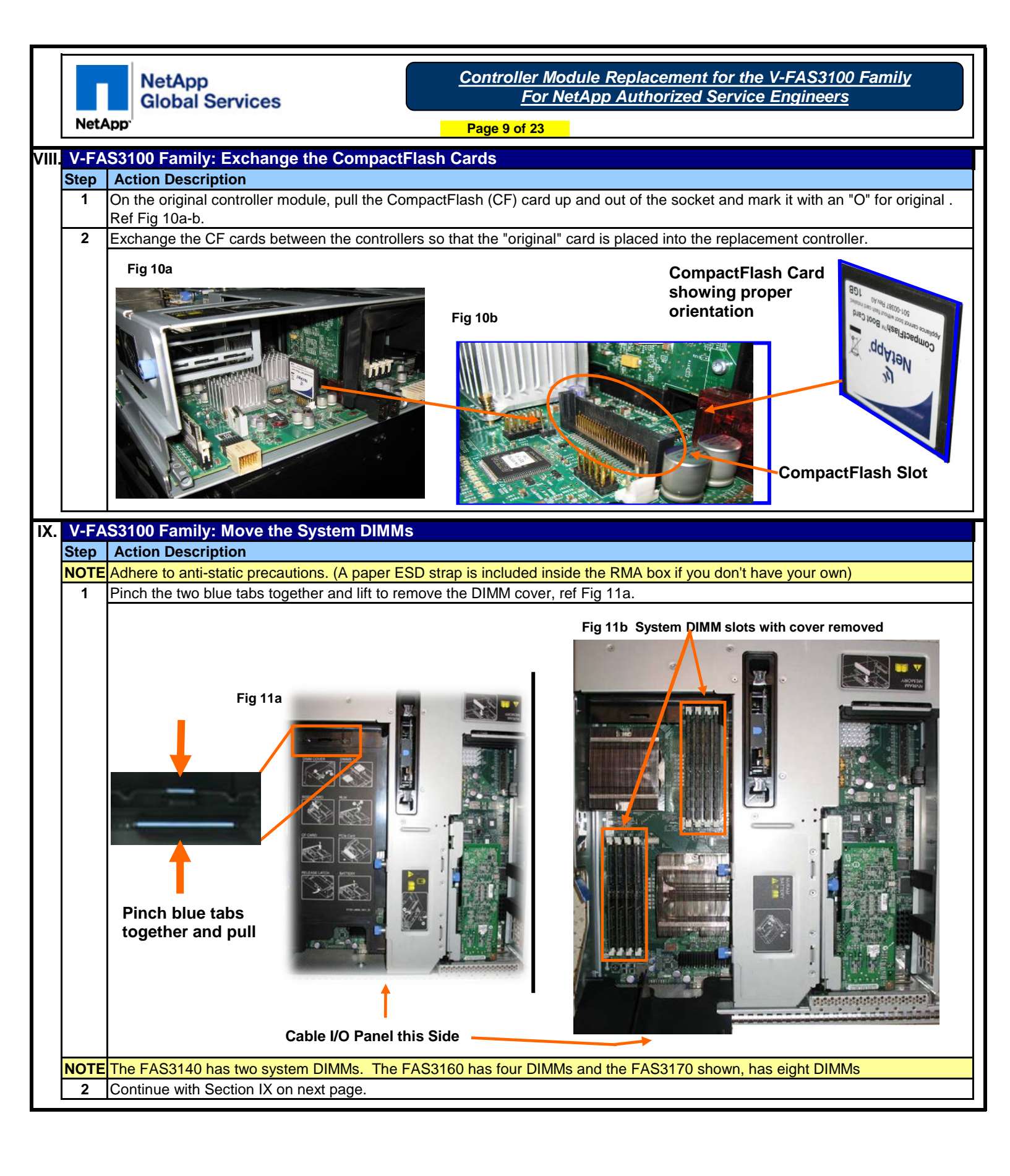

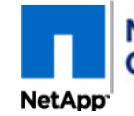

<u>Controller Module Replacement for the V-FAS3100 Family</u> <u>For NetApp Authorized Service Engineers</u>

Page 10 of 23

## IX. V-FAS3100 Family: Move the System DIMMs (cont.)

## Step Action Description

CAUTION: Handle the DIMM by the board edges- Do not touch the gold contacts. Oil from the skin contaminates the connection.
 3 Move the NVMEM DIMM(s) and Main Memory DIMMs, one at a time, from the Controller Module and install each one into the

same slot in the replacement Controller Module. See next step for proper insertion technique.
Align DIMM with key slot and insert the DIMM straight into the slot. Use both thumbs on the outer edge of DIMM, Fig 12 and press

evenly but firmly on the DIMM. It should "snap" in. If not, eject it and re-insert until it snaps in place.

Fig 12

Figure is not of a V-FAS3100 Series, but demonstrates the proper technique to insert Memory DIMMs

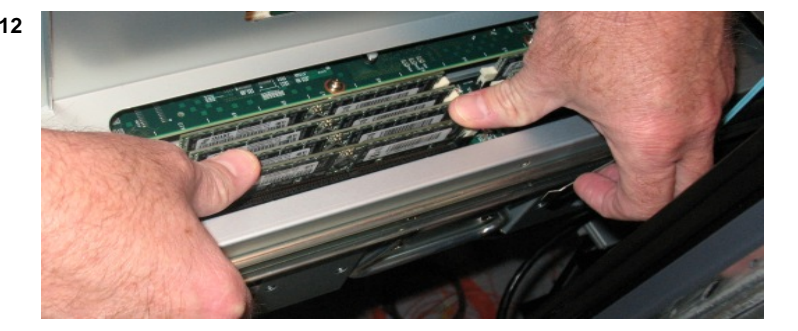

## V-FAS3100 Family: Move the NVRAM Battery and NVRAM DIMM Χ. Step **Action Description** Use Fig 13a-b to locate the NVRAM DIMM and NVRAM Battery Compartment. 1 The NVRAM Battery must be removed before removing the NVRAM DIMM. Insert the NVRAM DIMM into the replacement STOP controller BEFORE the battery is installed or the system may not boot properly. Push down on the battery cover, loosen the two blue thumbscrews, open the battery cover and remove the battery. 2 Remove the NVRAM DIMM from controller module and insert it (snaps-in) into the replacement controller module. 3 Insert the NVRAM battery into the replacement controller module and latch the compartment door. 4 **NVRAM DIMM** Fig 13a Fig 13b

**NVRAM Battery Compartment Thumbscrews** 

5 Go to Section XI, "Install PCI Riser and Cards" on next page.

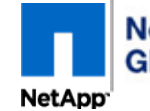

<u>Controller Module Replacement for the V-FAS3100 Family</u> <u>For NetApp Authorized Service Engineers</u>

Page 11 of 23

| XI.  | V-FA | S3100 Family: Install PCI Riser and Cards (if any)                                                                                     |
|------|------|----------------------------------------------------------------------------------------------------|
| :    | Step | Action Description                                                                                                    |
| ſ    | 1    | Loosen the thumbscrew on the new controller module side panel and swing the side panel open until it comes off the controller          |
|      |      | module.                                                                                                    |
|      | 2    | Align the PCI riser removed from the original controller module with the guide slots on the replacement controller module, and         |
|      |      | then push down to seat it completely in the socket and tighten the riser thumbscrew.                                                   |
|      | 3    | Install the PCI cards removed from the original controller module into correct slots on the replacement controller module.             |
|      |      |                                                                                                    |
| XII. | V-FA | S3100 Family: Partially Reinsert the Replacement Controller and Reconnect the cables                                                   |
| :    | Step | Action Description                                                                                                    |
|      | 1    | Partially insert the controller into the slot so that the cables can be attached- DO NOT engage the backplane yet.                     |
|      | 2    | Re-attach the Cable Management Tray if removed. (Reference pictures in Section V)                                                      |
|      |      | In Section IV the 'fcadmin config' output was captured. If the controller had any "0a-0d" Adapters configured as a "target", do        |
|      | STOP | not attach those specific cable(s) yet as the FCAL diag test may fail. A "STOP" has been added after the FC ports are configured       |
|      |      | in Section XV to insert the cable(s).                                                                                                  |
| - F  | 3    | Cables: Fully insert each cable that was removed to its proper port until it clicks in. Test by pulling on them. Especially the FC and |
|      |      | SAS ports!                                                                                                    |
| Γ    | 4    | Go to Section XIII, "Set date and time on the RTC" on next page.                                                                       |
| -    |      | •                                                                                                    |

NetApp<sup>-</sup>

NetApp Global Services Controller Module Replacement for the V-FAS3100 Family For NetApp Authorized Service Engineers

Page 12 of 23

| CIII.                                                              | V-FA | S3100 Series: Set date and time on the RTC and Reset PROM variables                                                                                                    |  |  |  |  |
|--------------------------------------------------------------------|------|----------------------------------------------------------------------------------------------------|--|--|--|--|
|                                                                    | Step | Action Description                                                                                                    |  |  |  |  |
|                                                                    | 1    | Re-attach laptop to the console port and capture the display output even if using the end user's computer.                                                                                                    |  |  |  |  |
|                                                                    | 2    | Fully Insert the Controller Module into the slot and raise the cam lever and secure it with Red thumbscrew.                                                                                                    |  |  |  |  |
|                                                                    | 3    | <b>IMMEDIATELY</b> after the console message "Starting AUTOBOOT press Ctrl-C to abort" is displayed, press Ctrl-C                                                                                                    |  |  |  |  |
|                                                                    |      | (^C) key a couple times to abort the autoboot. See Console output example below.                                                                                                    |  |  |  |  |
|                                                                    |      | Phoenix TrustedCore(tm) Server<br>Copyright 1985-2006 Phoenix Technologies Ltd.<br><br>Portions Copyright (C) 2002-2008 NetApp<br>CPU Type: Intel(R) Xeon(R) CPU<br>L5410 @ 2.33GHz<br>Starting AUTOBOOT press Ctrl-C to abort<br>Loading x86_64/freebsd/imagel/kernel:0x100000/3386728 0x53b000/3222096<br>0x84da50/1190096                                 |  |  |  |  |
|                                                                    |      | Autoboot of PRIMARY image aborted by user.                                                                                                    |  |  |  |  |
|                                                                    |      | Drempt exemple is from the ten controller                                                                                                    |  |  |  |  |
|                                                                    |      | LOADER-A>                                                                                                    |  |  |  |  |
|                                                                    |      |                                                                                                    |  |  |  |  |
|                                                                    | 4    | 4a-4d, otherwise if at the <b>"LOADER"</b> prompt, skip to step 5 on next page.                                                                                                    |  |  |  |  |
| a. Immediately Press <b>^C (CTRL-C)</b> to access the "Boot menu". |      |                                                                                                    |  |  |  |  |
|                                                                    |      | WARNING If the console prints out: " <i>Call home for DISK NOT SPINNING</i> " and dumps core, it will drop to the LOADER-<br>A B> prompt. The failure is because one or more of the onboard "initiator" adapters are connected to a SAN switch.<br>SOLUTION: Disconnect the FC cable on adapters "0a, 0b, 0c, 0d" until after they are configured in Sec XV. |  |  |  |  |
|                                                                    |      | b. If a 'System ID mismatch' warning message below is displayed, answer : "y".                                                                                                    |  |  |  |  |
|                                                                    |      | <pre>************************************</pre>                                                                                                    |  |  |  |  |
|                                                                    |      | c. Next, drop to the LOADER prompt from the Boot Menu by following the linked process > here                                                                                                    |  |  |  |  |
|                                                                    |      | d. Continue with Section XIII on next page.                                                                                                    |  |  |  |  |
|                                                                    |      |                                                                                                    |  |  |  |  |

|       |      | NetApp<br>Global Services                                                                                                    | <u>Controller Module Replacement for the V-FAS3100 Family</u><br><u>For NetApp Authorized Service Engineers</u>                                                                                                    |
|-------|------|----------------------------------------------------------------------------------------------------|----------------------------------------------------------------------------------------------------|
|       | Net/ | App.                                                                                                    | Page 13 of 23                                                                                                    |
| XIII. | V-FA | AS3100 Family: Set date and time on th                                                                                                    | e RTC and Reset PROM variables (cont.)                                                                                                    |
|       | Step | Action Description                                                                                                    |                                                                                                    |
|       | 5    | At the LOADER-A B> prompt enter: "show                                                                                                    | date" to display the date and time in GMT on the new PCM.                                                                                                    |
|       |      | LOADER-A> <b>show date</b><br>Current date & time is: 10/14/2<br>LOADER-A>                                                                                                    | Daylight Savings Time will vary<br>the offset from GMT<br>Time is displayed in in 24hr mode                                                                                                    |
|       | 6    | The original motherboard's GMT time and lo<br>the GMT time from the partner node, or anot<br>the time in GMT/UTC) The new motherboar<br>is GMT time) for users to be able to re-conne                                                                                         | cal time should have been recorded in Section IV. If you don't have it, you can obtain her NetApp appliance or any Unix Server using: <b>"date -u"</b> . (The "-u" option displays d's Real Time Clock (RTC) must be set within 2 minutes of the time displayed (which ect to this appliance. |
|       | NOTE | Detailed instructions for another method of c                                                                                                    | btaining the time in GMT and setting the date and time is here> RTC Check                                                                                                    |
|       | 7    | To set the time issue: set time hh:mm:ss                                                                                                    | Set the time in GMT using 24 hour format - <u>Do not set the time to local time.</u>                                                                                                    |
|       | NOTE | If this maintenance period spans across the                                                                                                    | midnight hour in GMT time, the DATE will also need to be set.                                                                                                    |
|       | 8    | To change the date, issue: set date mm/do                                                                                                    | <b>/yyyy</b> (mm = 2-digit month, dd = 2-digit Day, yyyy = 4-digit Year)                                                                                                    |
|       | 9    | If the date or time was changed, issue: sho                                                                                                    | w date again to verify the GMT date and time are correct.                                                                                                    |
|       | 10   | Reset the PROM variables:                                                                                                    |                                                                                                    |
|       |      | At the LOADER-A B> prompt, Enter : "set-d                                                                                                    | lefaults" to reset all system environmental variables to factory default.                                                                                                    |
|       |      | LOADER-A> <b>set-defaults</b>                                                                                                    | STEP 10): At the LOADER-A B> prompt,<br>enter set-defaults to reset PROM<br>variables to factory defaults.                                                                                                    |
|       | 11   | Update Firmware on the Replacement Co                                                                                                    | ntroller Module:                                                                                                    |
|       |      | At the <b>LOADER-A B&gt;</b> prompt, Enter : <b>"upda</b><br>PROM.                                                                                                    | te_flash" to copy the firmware on the Compact Flash card to the motherboard's flash                                                                                                    |
|       |      | NOTE If a message displays that state                                                                                                    | es: "Current firmware version is newer than provided image", skip to step 12.                                                                                                    |
|       |      | LOADER-A> update_flash<br>New BIOS Version: 4.4.0<br>New Loader Version: 1.8<br>Saving Primary Image to Seconda<br>Updating Secondary Boot Flash<br>Programming .+.+.+.+.+.+.+.+.<br>bytes written<br>Updating Primary Boot Flash<br>Programming .+.+.+.+.+.+.+.<br>LOADER-A> | Step 11: At the LOADER-A B> prompt, enter<br>update_flash to update the flash PROM<br>************************************                                                                                                    |
|       | 12   | Go to Section XIV, "Run Diagnostics" on new                                                                                                    | rt page.                                                                                                    |
|       |      | · ·                                                                                                    |                                                                                                    |

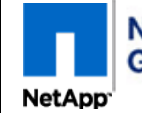

<u>Controller Module Replacement for the V-FAS3100 Family</u> <u>For NetApp Authorized Service Engineers</u>

Page 14 of 23 XIV. FAS3100 Family: Run Diagnostics (20-45 minutes depending on model and expansion options) Step **Action Description** Test the Replacement Tray with diagnostics by entering "boot\_diags" at the "LOADER-A|B>" prompt. 1 2 In the Diagnostic Menu, enter: "run mb mem agent cf-card". (These diagnostics tests are basic confidence tests on the new motherboard, memory, agent & rlm, and CompactFlash) LOADER-A> **boot\_diags** Loading x86\_64/diag/diag.krn:...0x200000/12601344 0xe04800/4664888 0x1277638/8 Entry at 0x00202018 STEP 1: Enter "boot\_diags" Starting program at 0x00202018 Copyright (c) 1992-2009 NetApp. init mca for BSP Diagnostic Monitor version: 5.4.6 built: Wed Apr 7 11:21:22 PDT 2010 Run all system diagnostics FAS3170 motherboard diagnostic all mb V-FAS3140 and V-FAS3160 are also valid models Main memory diagnostic mem agent agent & rlm diagnostic cf-card CompactFlash controller diagnostic sas SAS controller diagnostic stress System wide stress diagnostic Commands: Config (print a list of configured PCI devices) Default (restore all options to default settings) Exit (exit diagnostics) (print this commands list) Help Options (print current option settings) Version (print the diagnostic version) Run <diag ... diag> (run selected diagnostics) Options: Count <number> (loop selected diagnostic(s) (number) of passes) <yes no> (loop selected diagnostic(s)) Loop Status <yes | no> (print status messages) NOTE: New RUN <yes | no> (stop-on-error / keep running) Stop **Command options** <yes no> (extended tests / regular tests) Xtnd <auto|off|on|halt> (machine check control) Mchk Cpu <0 1 2 3> (default cpu) Seed <number> (random seed (0:use machine generated number)) Enter Diag, Command or Option: run mb mem agent cf-card 🔶 STEP 2: Enter "run mb mem agent cf-card" 3 Continue with Section XIV on next page.

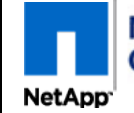

<u>Controller Module Replacement for the V-FAS3100 Family</u> <u>For NetApp Authorized Service Engineers</u>

Page 15 of 23

| The test output below only includes the test suite summary lin | e. Look to see that all | these show as <b>PASSED</b> . If any state |
|----------------------------------------------------------------|-------------------------|--------------------------------------------|
| FAILED, scroll back through your test output to see which test | FAILED and call NGS     | to report the test failure. Read all       |
| NOTE: Text box information below.                              |                         |                                            |
| FAS3170 Motherboard Diagnostic                                 |                         |                                            |
|                                                                | DIAGNOTIC RESU          | LIS CONFIRMATION CHECKS                    |
| <br>****** Misc. test suite                                    | no test should indi     | cate FAILED. If so STOP - call NG          |
| ****** Cache test suite                                        | PASSED                  |                                            |
| Performing comprehensive BGE test on eOM                       |                         |                                            |
| ****** Comprehensive BGE test                                  | PASSED                  |                                            |
| Performing comprehensive BGE test on e0a                       |                         | NOTE: The BCE test                         |
| ***** Comprehensive BGE test                                   | PASSED                  | prints for all 2 onboar                    |
| Performing comprehensive BGE test on eOb                       |                         | Ethemet ports eda-e                        |
| ****** Comprehensive BGE test                                  | PASSED                  | <b>←</b>                                   |
| Testing FCAL card on channel 0c                                |                         |                                            |
| Performing comprehensive FCAL test on channe                   | el Oc                   |                                            |
| ****** Comprehensive FCAL test                                 | PASSED                  | <b>←</b>                                   |
| Testing FCAL card on channel 0d                                |                         |                                            |
| Performing comprehensive FCAL test on channe                   | el Od                   |                                            |
| ****** Comprehensive FCAL test                                 | PASSED                  |                                            |
| Testing FCAL card on channel 0a                                |                         | prints for all 2 onboa                     |
| Performing comprehensive FCAL test on channe                   | el Oa                   | FCAL ports 0a,0b,0                         |
| ****** Comprehensive FCAL test                                 | PASSED                  | ←                                          |
| Testing FCAL card on channel 0b                                |                         |                                            |
| Performing comprehensive FCAL test on channe                   | el Ob                   |                                            |
| ****** Comprehensive FCAL test                                 | PASSED                  | <b>←</b>                                   |
| Testing onboard NVRAM7                                         |                         |                                            |
| ****** Comprehensive NVRAM memory test                         | PASSED                  | Confirm the NVRAM tests all                |
| ****** Comprehensive NVRAM IB test                             | PASSED                  | SNOW PASSED                                |
| ****** Comprehensive NVRAM env test                            | PASSED                  |                                            |
|                                                                | N                       | ote: That the Comprehensive mb             |
| Environmental check, subsystem: any                            | . PASSED                |                                            |
| ****** Comprehensive mb test                                   | ····· PASSED            |                                            |

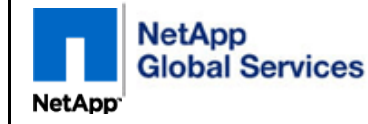

Page 16 of 23

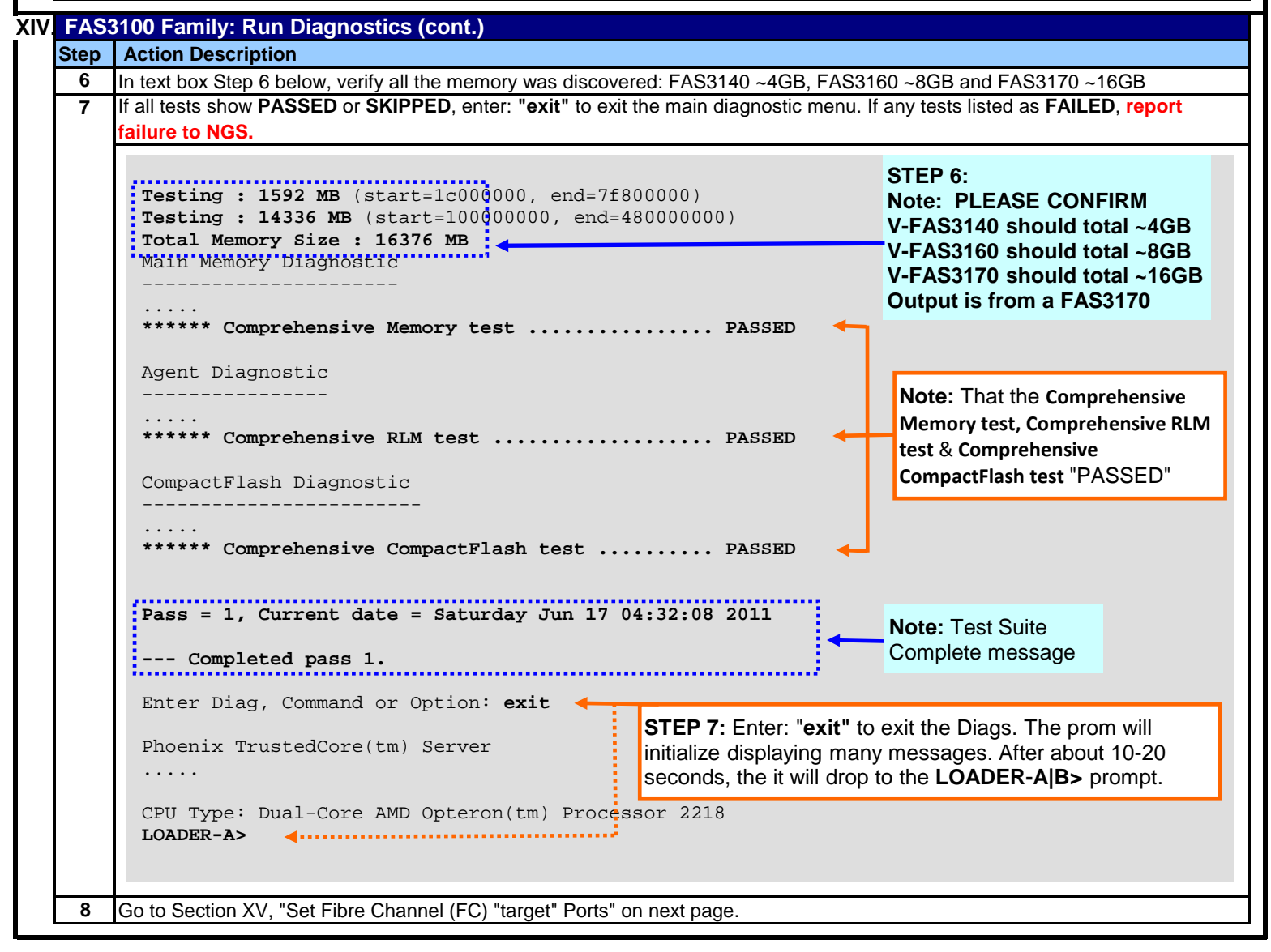

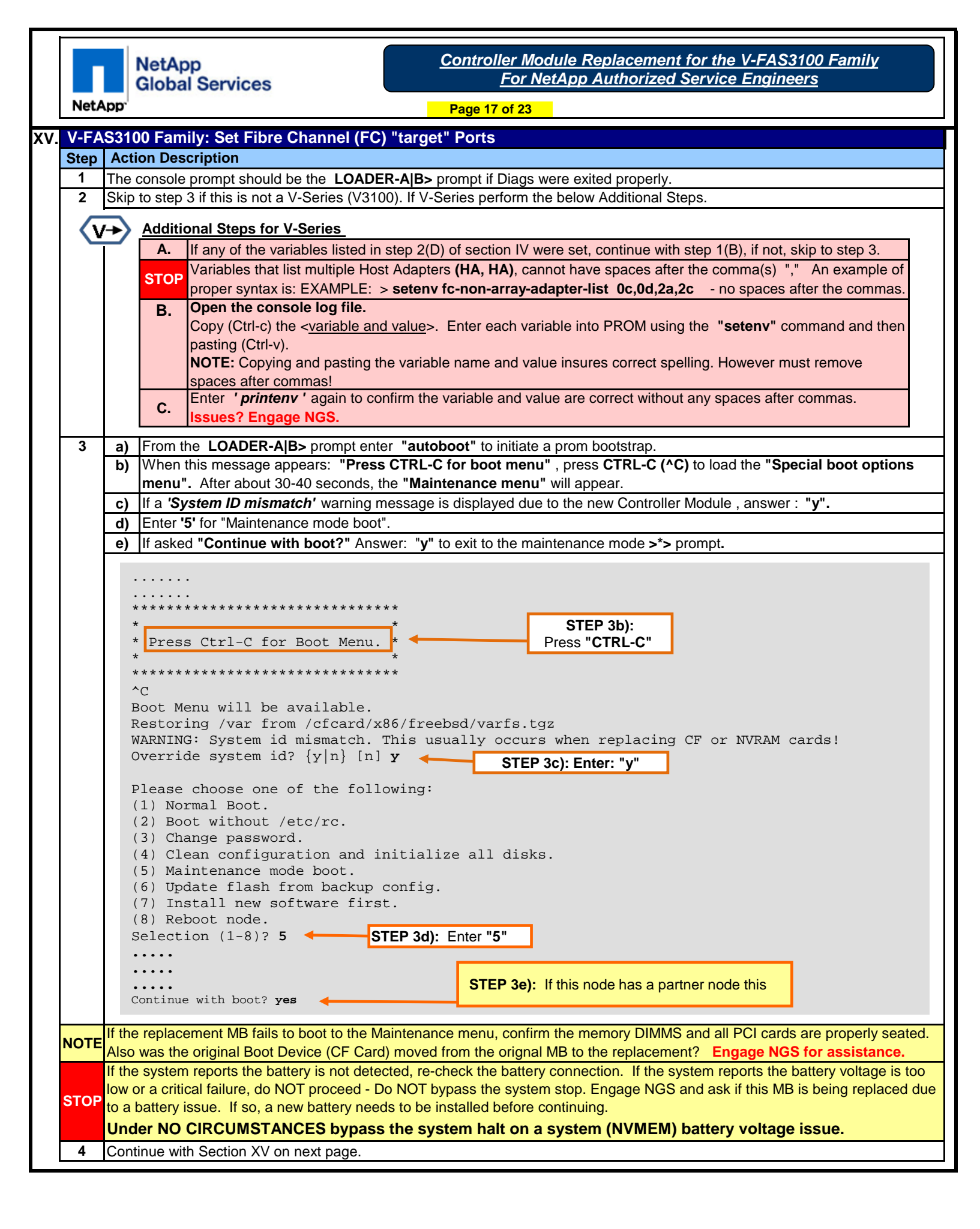

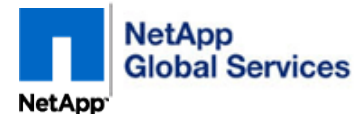

| Page 18 of 23 |  |
|---------------|--|
|---------------|--|

| Step       Action Description         5       Review the fcadmin config output from Section IV Step 4. If any onboard Adapter Ports (0a-0d) were configured on Controller Module as "target" proceed with next steps - If all of them were configured as "initiators", skip to step 9.         If the old motherboard's "fcadmin config" was not captured in Section IV, engage NGS to determine the original config controller Module as "target" proceed with next steps - If all of them were configured as "initiators", skip to step 9.         If the old motherboard's "fcadmin config to determine if either 0a, 0b, 0c or Od is configured as a target.         6       At the "> prompt, enter: fcadmin config to determine if either 0a, 0b, 0c or Od is configured as a target.         6       At the "> prompt, enter: fcadmin config to view the configuration of the FC Adapters on the Replacement Controller Since we performed a 'set-defaults', all should display as "initiators".         NOTE       If the adapter that needs to be changed to a target:         8       Enter 'fcadmin config' to confirm the changed FC Adapters are displaying as PENDING: (target) ports.         * > fcadmin config       Local         State       Status         0 a initiator CONFIGURED. online       offline         0 d initiator CONFIGURED. online       offline         0 d initiator CONFIGURED. online       offline         0 d initiator CONFIGURED. online       offline         0 to be configured for the new adapter configuration to take effect.                                                                                                    |                                                                           | "target" Ports                                             | ibre Channel (FC                                                                                                    | Family: Set Fil                                                 | /-FAS3100                          |  |  |
|----------------------------------------------------------------------------------------------------|---------------------------------------------------------------------------|------------------------------------------------------------|----------------------------------------------------------------------------------------------------|-----------------------------------------------------------------|------------------------------------|--|--|
| 5 Review the fcadmin config output from Section IV Step 4. If any onboard Adapter Ports (0a-0d) were configured on Controller Module as "target" proceed with next steps - If all of them were configured as "initiators", skip to step 9. If the old motherboards "tcadmin config" to as not captured in Section IV, engage NGS to determine the original config to determine if either 0a, 0b, 0c or 0d is configured as a 'target'. 6 At the '> prompt, enter: fcadmin config' to were the FC Adapters on the Replacement Controller Since we performed a 'set-defaults', all should display as "initiators". 10 If the adapter that needs to be changed to a target, is listed as "online", it must be off-lined first before it can be changed to a target enter: 'fcadmin config to configured as a target. 8 For each Adapter to be configured as a target enter: 'fcadmin config -t target <has'. 0b="" 0d="" ada="" adapter="" and="" as="" command="" configures="" example="" issue="" one="" p="" per="" ports="" target:<=""> 8 Enter 'fcadmin config to confirm the changed FC Adapters are displaying as PENDING: (target) ports. *&gt; fcadmin config to confirm the changed FC Adapters are displaying as PENDING: (target) ports. *&gt; fcadmin config -t target Ob *&gt; fcadmin config -t target Ob Tue Oot 28 07:19:05 GMT [fci.config.state:info]: Fibre channel initiator adapter Ob is in the PENDING (target) state. A reboot is required for the new adapter configuration to take effect. *&gt; fcadmin config *&gt; fcadmin config target Od *&gt; fcadmin config *&gt; fcadmin config *&gt; fcadmin config to the new adapter configuration to take effect. *&gt; fcadmin config *&gt; fcadmin config *&gt; f</has'.>                                                                                                    |                                                                           |                                                            |                                                                                                    | n Description                                                   | Step Action                        |  |  |
| Controller Module as "target" proceed with next steps - If all of them were configured as "initiators", skip to step 9.<br>If the old motherboard's "fcadmin config" was not captured in Section IV, engage NGS to determine the original config<br>COTE settings for the FC Adapters and the old System_ID by examining the Autosupports at NetApp, or if HA configuration<br>command on the partner: 'partner fcadmin config' to determine if either 0a, 0b, 0c or 0d is configured as a 'target'.<br>6 At the *> prompt, enter: fcadmin config to view the configuration of the FC Adapters on the Replacement Controller<br>Since we performed a 'set-defaults', all should display as "initiators".<br>7 For each Adapter to be configured as a target enter: 'fcadmin config -t target <ha>'. Issue one command per ada<br/>example configures Adapter ports 0b and 0d as target:<br/>8 Enter 'fcadmin config' to confirm the changed FC Adapters are displaying as PENDING: (target) ports.<br/>*&gt; fcadmin config<br/>Example Only<br/>Local<br/>State<br/>0 a initiator CONFIGURED<br/>0 d initiator CONFIGURED<br/>0 d is in the PENDING (target) state.<br/>A reboot is required for the new adapter configuration to take effect.<br/>*&gt; fcadmin config -t target 0<br/>Tue Oct 28 07:19:05 GMT [fci.config.state:info]: Fibre channel initiator adapter<br/>0 d is in the PENDING (target) state.<br/>A reboot is required for the new adapter configuration to take effect.<br/>*&gt; fcadmin config<br/>Local<br/>Adapter Type State<br/>Local<br/>Adapter Type State<br/>Local<br/>Adapter Type State<br/>Local<br/>Adapter Type State<br/>Local<br/>Adapter Type State<br/>Local<br/>Adapter Type State<br/>Local<br/>Adapter Type State<br/>Local<br/>Adapter T</ha> | oard Adapter Ports (0a-0d) were configured on the origin                  | tion IV Step 4. If                                         | onfig output from S                                                                                                    | the fcadmin co                                                  | 5 Review                           |  |  |
| If the old motherboard's "fcadmin config" was not captured in Section IV, engage NGS to determine the original config<br>IOTE settings for the FC Adapters and the old System_ID by examining the Autosupports at NetApp, or if HA configuration<br>command on the partner: 'partner fcadmin config' to determine if either 0a, 0b, 0c r0 dis configured as a 'target'.<br>6 At the '> prompt, enter: 'fcadmin config to view the configuration of the FC Adapters on the Replacement Controller<br>Since we performed a set-defaults', all should display as "initiators".<br>7 For each Adapter to be configured as a target enter: 'fcadmin config -t target <ha>'. Issue one command per ada<br/>example configures Adapter ports 0b and 0d as target:<br/>8 Enter 'fcadmin config' to confirm the changed FC Adapters are displaying as PENDING: (target) ports.<br/>*&gt; fcadmin config<br/>Example Only<br/>Local<br/>5 STEP 6: Enter: fcadmin config<br/>Configure 0 configureD offline<br/>0 d initiator CONFIGURED offline<br/>0 d initiator CONFIGURED offline<br/>0 d is in the PENDING (target) state.<br/>A reboot is required for the new adapter configuration to take effect.<br/>*&gt; fcadmin config -t target 0<br/>Tue Oct 28 07:19:05 GWT [fci.config.state:info]: Fibre channel initiator adapter<br/>0 d is in the PENDING (target) state.<br/>A reboot is required for the new adapter configuration to take effect.<br/>*&gt; fcadmin config<br/>Local<br/>Adapter Type State<br/>Local<br/>Adapter Type State<br/>Local<br/>Adapter Type State</ha>                                                                                                    | were configured as "initiators", skip to step 9.                          | next steps - If all c                                      | arget" proceed wit                                                                                                    | ller Module as "ta                                              | Contro                             |  |  |
| IOTE       settings for the FC Adapters and the old System_ID by examining the Autosupports at NetApp, or if HA configuration command on the partner 'partner fcadmin config' to determine if either 0a, 0b, 0c or Od is configured as a 'target'.         6       At the *5 prompt, enter: fcadmin config to view the configuration of the FC Adapters on the Replacement Controller Since we performed a 'set-defaults', all should display as "initiators".         IOTE       If the adapter that needs to be changed to a target, is listed as "online", it must be off-lined first before it can be changed to a target, is listed as "online", it must be off-lined first before it can be changed configured as a target enter: 'fcadmin config -t target <ha>'. Issue one command per ada example configures Adapter ports 0b and 0d as target:         8       Enter 'fcadmin config' to confirm the changed FC Adapters are displaying as PENDING: (target) ports.         *&gt; fcadmin config       Local         0a       initiator       CONFIGURED.         0a       initiator       CONFIGURED.         0a       initiator       CONFIGURED.         0a       initiator       CONFIGURED.         0a       initiator       CONFIGURED.         0a       initiator       CONFIGURED.         0a       initiator       CONFIGURED.         0a       initiator       CONFIGURED.         0a       initiator       CONFIGURED.         0a       initiator       CONFIGUR</ha>                                                                                                    | IV, engage NGS to determine the original configuration                    | s not captured in S                                        | s "fcadmin config" v                                                                                                    | Id motherboard's                                                | If the o                           |  |  |
| command on the partner: 'partner fcadmin config' to determine if either 0a, 0b, 0c or 0d is configured as a 'target'.         6       At the '> prompt, enter: fcadmin config to view the configuration of the FC Adapters on the Replacement Controller Since we performed a 'set-defaults', all should display as 'initiators'.         IOTE         17       For each Adapter to be configured as a target enter: 'fcadmin config + target <ha>'. Issue one command per ada example configures Adapter ports 0b and 0d as target:         8       Enter 'fcadmin config' to confirm the changed FC Adapters are displaying as PENDING: (target) ports.         *&gt; focadmin config'       STEP 6: Enter: fcadmin config         0a       initiator       CONFIGURED.         0a       initiator       CONFIGURED.         0a       initiator       CONFIGURED.         0a       initiator       CONFIGURED.         0a       initiator       CONFIGURED.         0a       initiator       CONFIGURED.         0a       initiator       CONFIGURED.         0a       initiator       CONFIGURED.         0a       initiator       CONFIGURED.         0a       initiator       CONFIGURED.         0a       initiator       CONFIGURED.         0a       initiator       CONFIGURED.         0a       initiator</ha>                                                                                                    | Autosupports at NetApp, or if HA configuration run this                   | tem_ID by examir                                           | pters and the old S                                                                                                    | s for the FC Adap                                               | OTE setting                        |  |  |
| <ul> <li>6 At the *&gt; prompt, enter: fcadmin config to view the configuration of the FC Adapters on the Replacement Controller Since we performed a 'set-defaults', all should display as "initiators".</li> <li>If the adapter that needs to be changed to a <i>target</i>, is listed as "online", it must be off-lined first before it can be changed to a <i>target</i>, is listed as "online", it must be off-lined first before it can be changed to a target, is listed as "online", it must be off-lined first before it can be changed to a target, is listed as "online", it must be off-lined first before it can be changed to a target, is listed as "online", it must be off-lined first before it can be changed recently as a target enter: 'fcadmin config - target ob and Od as target:</li> <li>8 Enter 'fcadmin config to confirm the changed FC Adapters are displaying as PENDING: (target) ports.</li> <li>*&gt; fcadmin config</li> <li>Example Only</li> <li>Local</li> <li>State</li> <li>Oa initiator CONFIGURED</li> <li>Online</li> <li>Ob initiator CONFIGURED</li> <li>Online</li> <li>Od initiator CONFIGURED</li> <li>Online</li> <li>Offline</li> <li>STEP 7: Enter: fcadmin config - t target Ob</li> <li>Tue Oct 28 07:19:05 GMT [fci.config.state:info]: Fibre channel initiator adapter</li> <li>Ob is in the PENDING (target) state.</li> <li>A reboot is required for the new adapter configuration to take effect.</li> <li>*&gt; fcadmin config</li> <li>Local</li> <li>A reboot is required for the new adapter configuration to take effect.</li> <li>*&gt; fcadmin config</li> <li>Local</li> <li>Adapter Type</li> <li>State</li> <li>State</li> <li>State</li> <li>State</li> </ul>                                                                                                    | ther 0a, 0b, 0c or 0d is configured as a 'target'.                        | config' to determ                                          | er: 'partner fcadm                                                                                                    | and on the partne                                               | comma                              |  |  |
| Since we performed a 'set-defaults', all should display as "initiators". If the adapter that needs to be changed to a <i>target</i> , is listed as "online", it must be off-lined first before it can be changed to a <i>target</i> , is listed as "online", it must be off-lined first before it can be changed configures adapter ports 0b and 0d as target:  8 Enter 'fcadmin config' to confirm the changed FC Adapters are displaying as PENDING: (target) ports.  *> fcadmin config for configureD. 0a initiator CONFIGURED. 0a initiator CONFIGURED. 0a initiator CONFIGURED. 0a initiator CONFIGURED. 0a initiator CONFIGURED. 0a initiator CONFIGURED. 0a initiator CONFIGURED. 0b initiator CONFIGURED. 0c initiator CONFIGURED. 0d initiator CONFIGURED. 0d is in the PENDING (target) state. 0d is in the PENDING (target) state. 0d is in the P                                                                                                    | he FC Adapters on the Replacement Controller Module.                      | view the configura                                         | fcadmin config t                                                                                                    | *> prompt, enter:                                               | 6 At the                           |  |  |
| If the adapter that needs to be changed to a target, is listed as "online", it must be off-lined first before it can be chalse: foadmin offline <ha>         7       For each Adapter to be configured as a target enter: 'fcadmin config -t target <ha>'. Issue one command per ada example configures Adapter ports 0b and 0d as target:         8       Enter 'fcadmin config 'to confirm the changed FC Adapters are displaying as PENDING: (target) ports.         *&gt; fcadmin config       STEP 6: Enter: fcadmin config         bi initiator       Local         0a       initiator         0a       initiator         0d       initiator         0d       initiator         0d       initiator         0d       initiator         0d       initiator         0d       initiator         0d       initiator         0d       initiator         0d       initiator         0d       initiator         0d       initiator         0d       initiator         0d       initiator         0d       initiator         10       initiator         11       fcadmin config -t target 0b         Tue Oct 28 07:19:05 GMT [fci.config.state:info]: Fibre channel initiator adapter         0d is in the PENDING (target) state.     <td></td><td>ld display as "init</td><td>set-defaults', all sh</td><td>we performed a 's</td><td>Since</td></ha></ha>                                                                                                    |                                                                           | ld display as "init                                        | set-defaults', all sh                                                                                                    | we performed a 's                                               | Since                              |  |  |
| Issue: fcadmin offline <ha>         7       For each Adapter to be configured as a target enter: 'fcadmin config -t target <ha>'. Issue one command per ada example configures Adapter ports 0b and 0d as target:         8       Enter 'fcadmin config' to confirm the changed FC Adapters are displaying as PENDING: (target) ports.         *&gt; fcadmin config       STEP 6: Enter: fcadmin config         Example Only       Local         State       Status         0a       initiator         CONFIGURED       online         0b       initiator         CONFIGURED       online         0c       initiator         CONFIGURED       online         0c       initiator         CONFIGURED       online         0c       initiator         CONFIGURED       offline         0c       initiator         CONFIGURED       offline         Tue Oct 28 07:19:05 GMT [fci.config.state:info]: Fibre channel initiator adapter         0b is in the PENDING (target) state.       A reboot is required for the new adapter configuration to take effect.         *&gt; fcadmin config -t target 0d       Tue Oct 28 07:19:05 GMT [fci.config.state:info]: Fibre channel initiator adapter         0d is in the PENDING (target) state.       A reboot is required for the new adapter configuration to take effect.</ha></ha>                                                                                                    | ne", it must be off-lined first before it can be changed.                 | target, is listed                                          | s to be changed to                                                                                                    | dapter that needs                                               | If the a                           |  |  |
| 7 For each Adapter to be configured as a target enter: 'fcadmin config -t target <ha>'. Issue one command per ada example configures Adapter ports 0b and 0d as target: 8 Enter 'fcadmin config' to confirm the changed FC Adapters are displaying as PENDING: (target) ports. *&gt; fcadmin config Example Only Local State State Oa initiator CONFIGURED. Oa initiator CONFIGURED. Oa initiator CONFIGURED. Oa initiator CONFIGURED. Oa initiator CONFIGURED. Oa initiator CONFIGURED. Oa initiator CONFIGURED. Oa initiator CONFIGURED. Ob initiator CONFIGURED. Ob initiator CONFIGURED. Tue Oct 28 07:19:05 GMT [fci.config.state:info]: Fibre channel initiator adapter Ob is in the PENDING (target) state. A reboot is required for the new adapter configuration to take effect. *&gt; fcadmin config Local Adapter Type State State Status Status Status Status Status Status Status Status Status Status Status Status Status Status Status Status Status Status Status Status Status &lt;</ha>                                                                                                    |                                                                           |                                                            | <ha></ha>                                                                                                    | fcadmin offline                                                 | Issue:                             |  |  |
| <pre>example configures Adapter ports 0b and 0d as target: 8 Enter ' fcadmin config' to confirm the changed FC Adapters are displaying as PENDING: (target) ports. *&gt; fcadmin config Example Only Local State Status 0 initiator CONFIGURED. 0 initiator CONFIGURED. 0 initiator CONFIGURED. 0 initiator CONFIGURED. 0 initiator CONFIGURED 0 offline 0 initiator CONFIGURED 0 offline 1 initiator CONFIGURED 0 offline 1 initiator CONFIGURED 0 initiator CONFIGURED 0 offline 1 initiator CONFIGURED 0 initiator CONFIGURED 0 initiator CONFIGURED 0 offline 1 initiator CONFIGURED 0 initiator CONFIGURED 0 initiator CONFIGURED 0 initiator CONFIGURED 0 offline 1 initiator config -t target 0 initiator adapter 0 is in the PENDING (target) state. 1 initiator adapter 1 initiator adapter 1 initiator 1 initiator 1 initiator 1 initiator 1 initiator 1 initiator 1 initiator 1 initiator 1 initiator 1 initiator 1 initiator 1 in</pre>                                                                                                    | g -t target <ha>'. Issue one command per adapter. Th</ha>                 | et enter: <b>' fcadmi</b>                                  | configured as a ta                                                                                                    | ch Adapter to be o                                              | 7 For ea                           |  |  |
| 8 Enter 'fcadmin config' to confirm the changed FC Adapters are displaying as PENDING: (target) ports. *> fcadmin config Example Only Local STEP 6: Enter: fcadmin config Example Only Local State Status 0a initiator CONFIGURED. 0b initiator CONFIGURED. 0c initiator CONFIGURED. 0d initiator CONFIGURED. 0d initiator CONFIGURED. 0d initiator CONFIGURED. 0d initiator CONFIGURED. 0d initiator CONFIGURED. 0d initiator CONFIGURED. 0d initiator CONFIGURED. 0fline STEP 7: Enter: fcadmin config -t target 0b *> fcadmin config -t target 0b Tue Oct 28 07:19:05 GMT [fci.config.state:info]: Fibre channel initiator adapter 0b is in the PENDING (target) state. A reboot is required for the new adapter configuration to take effect. *> fcadmin config -t target 0d Tue Oct 28 07:19:05 GMT [fci.config.state:info]: Fibre channel initiator adapter 0d is in the PENDING (target) state. A reboot is required for the new adapter configuration to take effect. *> fcadmin config t Local Adapter Type State Status                                                                                                    |                                                                           | l as target:                                               | apter ports 0b and                                                                                                    | le configures Ada                                               | examp                              |  |  |
| <pre>*&gt; fcadmin config     STEP 6: Enter: fcadmin config     Local     State     Status     da initiator CONFIGURED.     online     Od initiator CONFIGURED     offline     Oc initiator CONFIGURED     offline     Od initiator CONFIGURED     offline     STEP 7: Enter:     fcadmin config -t target 0b     Tue Oct 28 07:19:05 GMT [fci.config.state:info]: Fibre channel initiator adapter     Ob is in the PENDING (target) state.     A reboot is required for the new adapter configuration to take effect.     *&gt; fcadmin config -t target 0d     Tue Oct 28 07:19:05 GMT [fci.config.state:info]: Fibre channel initiator adapter     Od is in the PENDING (target) state.     A reboot is required for the new adapter configuration to take effect.     *&gt; fcadmin config -t target 0d     Tue Oct 28 07:19:05 GMT [fci.config.state:info]: Fibre channel initiator adapter     Od is in the PENDING (target) state.     A reboot is required for the new adapter configuration to take effect.     *&gt; fcadmin config     Local     Adapter Type     State     Status     Status</pre>                                                                                                    | playing as PENDING: (target) ports.                                       | ged FC Adapters                                            | to confirm the ch                                                                                                    | fcadmin config                                                  | 8 Enter                            |  |  |
| <pre>*&gt; fcadmin config     STEP 6: Enter: fcadmin config     Local     State     State     Status      0a initiator CONFIGURED. online     0b initiator CONFIGURED offline     0c initiator CONFIGURED offline     0d initiator CONFIGURED offline     0d initiator CONFIGURED offline     Tue Oct 28 07:19:05 GMT [fci.config.state:info]: Fibre channel initiator adapter     0b is in the PENDING (target) state.     A reboot is required for the new adapter configuration to take effect.     *&gt; fcadmin config -t target 0d     Tue Oct 28 07:19:05 GMT [fci.config.state:info]: Fibre channel initiator adapter     Od is in the PENDING (target) state.     A reboot is required for the new adapter configuration to take effect.     *&gt; fcadmin config -t target 0d     Tue Oct 28 07:19:05 GMT [fci.config.state:info]: Fibre channel initiator adapter     Od is in the PENDING (target) state.     A reboot is required for the new adapter configuration to take effect.     *&gt; fcadmin config     Local     Adapter Type     State     Status     Status     S</pre>                                                                                                    |                                                                           |                                                            |                                                                                                    |                                                                 |                                    |  |  |
| Example Only       Local<br>State       Status         0a       initiator       CONFIGURED.       online         0b       initiator       CONFIGURED.       online         0c       initiator       CONFIGURED.       online         0d       initiator       CONFIGURED.       online         0d       initiator       CONFIGURED.       online         0d       initiator       CONFIGURED.       offline         0d       initiator       CONFIGURED.       offline         0d       initiator       CONFIGURED.       offline         0d       initiator       CONFIGURED.       offline         0d       initiator       CONFIGURED.       offline         0d       initiator       CONFIGURED.       offline         0d       initiator       CONFIGURED.       offline         0d       initiator       CONFIGURED.       offline         0d       initiator       CONFIGURED.       offline         0d       inthe PENDING (target) state.       A       reboot is required for the new adapter configuration to take effect.         *> fcadmin config       Local       Status       STEP 8: Enter: fcadmin config to confirm each target port is shown as PENDING                                                                                                    | onfig                                                                     | TEP 6: Enter: fca                                          | ra 🔶                                                                                                    | Ecadmin config                                                  | *> :                               |  |  |
| Example Only       State       Status         Oa       initiator       CONFIGURED.       online         Ob       initiator       CONFIGURED       offline         Oc       initiator       CONFIGURED.       online         Od       initiator       CONFIGURED.       online         Od       initiator       CONFIGURED.       online         Od       initiator       CONFIGURED.       online         Od       initiator       CONFIGURED.       offline         Tue Oct 28 07:19:05 GMT [fci.config.state:info]: Fibre channel initiator adapter       Ob is in the PENDING (target) state.         A reboot is required for the new adapter configuration to take effect.       *> fcadmin config -t target 0d         Tue Oct 28 07:19:05 GMT [fci.config.state:info]: Fibre channel initiator adapter         Od is in the PENDING (target) state.       A reboot is required for the new adapter configuration to take effect.         *> fcadmin config       Image: State         Local       Local       Status         Adapter Type       State       Status                                                                                                    |                                                                           | TET U. Enter. ICa                                          | Logal                                                                                                    |                                                                 |                                    |  |  |
| 0a       initiator       CONFIGURED.       online         0b       initiator       CONFIGURED       offline         0c       initiator       CONFIGURED.       online         0d       initiator       CONFIGURED       offline         0d       initiator       CONFIGURED       online         0d       initiator       CONFIGURED       offline         STEP 7: Enter:         fcadmin config -t target Ob         Tue Oct 28 07:19:05 GMT [fci.config.state:info]: Fibre channel initiator adapter         0b is in the PENDING (target) state.       A reboot is required for the new adapter configuration to take effect.         *> fcadmin config -t target 0d         Tue Oct 28 07:19:05 GMT [fci.config.state:info]: Fibre channel initiator adapter         0d is in the PENDING (target) state.       A reboot is required for the new adapter configuration to take effect.         *> fcadmin config         Local       Local         Adapter Type       State       Status                                                                                                    |                                                                           | Sta                                                        | State                                                                                                    | mple Only                                                       | Exa                                |  |  |
| 0a       initiator       CONFIGURED.       online         0b       initiator       CONFIGURED       offline         0c       initiator       CONFIGURED.       online         0d       initiator       CONFIGURED       offline         0d       initiator       CONFIGURED       offline         0d       initiator       CONFIGURED       offline         1       fcadmin config -t target 0b       fcadmin config -t target <ha> for eport to be configured as a target         *&gt; fcadmin config -t target 0b       fci.config.state:info]: Fibre channel initiator adapter         0b is in the PENDING (target) state.       A reboot is required for the new adapter configuration to take effect.         *&gt; fcadmin config -t target 0d       fci.config.state:info]: Fibre channel initiator adapter         0d is in the PENDING (target) state.       A reboot is required for the new adapter configuration to take effect.         *&gt; fcadmin config       fci.config.state:info]: Fibre channel initiator adapter         0d is in the PENDING (target) state.       A reboot is required for the new adapter configuration to take effect.         *&gt; fcadmin config       fci.config.state       fci.config.state         Adapter Type       State       Status       sepending to configure to is shown as PENDING</ha>                                                                                                    | _                                                                         |                                                            |                                                                                                    |                                                                 |                                    |  |  |
| 0b       initiator       CONFIGURED       offline         0c       initiator       CONFIGURED       online         0d       initiator       CONFIGURED       offline         *> fcadmin config -t target 0b       fcadmin config -t target <ha> for eport to be configured as a target         Tue Oct 28 07:19:05 GMT [fci.config.state:info]: Fibre channel initiator adapter       0b is in the PENDING (target) state.         A reboot is required for the new adapter configuration to take effect.         *&gt; fcadmin config -t target 0d         Tue Oct 28 07:19:05 GMT [fci.config.state:info]: Fibre channel initiator adapter         0d is in the PENDING (target) state.         A reboot is required for the new adapter configuration to take effect.         *&gt; fcadmin config         Use of the pending (target) state.         A reboot is required for the new adapter configuration to take effect.         *&gt; fcadmin config         Local         Adapter Type       State</ha>                                                                                                    |                                                                           | onl                                                        | CONFIGURED.                                                                                                    | a initiator                                                     | 0.                                 |  |  |
| 0c       initiator       CONFIGURED.       online       STEP 7: Enter:         0d       initiator       CONFIGURED       offline       Step 7: Enter:         *> fcadmin config -t target 0b       *         Tue Oct 28       07:19:05 GMT [fci.config.state:info]: Fibre channel initiator adapter       0b is in the PENDING (target) state.         A reboot is required for the new adapter configuration to take effect.       *         *> fcadmin config -t target 0d       *         Tue Oct 28       07:19:05 GMT [fci.config.state:info]: Fibre channel initiator adapter         0d is in the PENDING (target) state.       *         A reboot is required for the new adapter configuration to take effect.         *> fcadmin config         tue Oct 28       07:19:05 GMT [fci.config.state:info]: Fibre channel initiator adapter         0d is in the PENDING (target) state.         A reboot is required for the new adapter configuration to take effect.         *> fcadmin config         Local       Status         Adapter Type       State                                                                                                    |                                                                           | off                                                        | CONFIGURED                                                                                                    | o initiator                                                     | 01                                 |  |  |
| 0d       initiator       CONFIGURED       offline       fcadmin config -t target <ha> for e port to be configured as a target         *&gt; fcadmin config -t target 0b       Tue Oct 28 07:19:05 GMT [fci.config.state:info]: Fibre channel initiator adapter       0b is in the PENDING (target) state.         A reboot is required for the new adapter configuration to take effect.       *&gt; fcadmin config -t target 0d         Tue Oct 28 07:19:05 GMT [fci.config.state:info]: Fibre channel initiator adapter         0d is in the PENDING (target) state.         A reboot is required for the new adapter configuration to take effect.         *&gt; fcadmin config -t target 0d         Tue Oct 28 07:19:05 GMT [fci.config.state:info]: Fibre channel initiator adapter         0d is in the PENDING (target) state.         A reboot is required for the new adapter configuration to take effect.         *&gt; fcadmin config         Local         Adapter Type       State         Status       Step 8: Enter: fcadmin config to confirm each target port is shown as PENDING</ha>                                                                                                    | STEP 7: Enter:                                                            | onl                                                        | CONFIGURED.                                                                                                    | c initiator                                                     | 0                                  |  |  |
| <pre>port to be configured as a target  *&gt; fcadmin config -t target 0b Tue Oct 28 07:19:05 GMT [fci.config.state:info]: Fibre channel initiator adapter Ob is in the PENDING (target) state. A reboot is required for the new adapter configuration to take effect.  *&gt; fcadmin config -t target 0d Tue Oct 28 07:19:05 GMT [fci.config.state:info]: Fibre channel initiator adapter Od is in the PENDING (target) state. A reboot is required for the new adapter configuration to take effect.  *&gt; fcadmin config Local Adapter Type State Status </pre>                                                                                                    | fcadmin config -t target <ha> for each</ha>                               | off                                                        | CONFIGURED                                                                                                    | d initiator                                                     | 00                                 |  |  |
| <pre>*&gt; fcadmin config -t target 0b Tue Oct 28 07:19:05 GMT [fci.config.state:info]: Fibre channel initiator adapter 0b is in the PENDING (target) state. A reboot is required for the new adapter configuration to take effect. *&gt; fcadmin config -t target 0d Tue Oct 28 07:19:05 GMT [fci.config.state:info]: Fibre channel initiator adapter 0d is in the PENDING (target) state. A reboot is required for the new adapter configuration to take effect. *&gt; fcadmin config Local Adapter Type State Status</pre>                                                                                                    | port to be configured as a target                                         |                                                            |                                                                                                    |                                                                 |                                    |  |  |
| Tue Oct 28 07:19:05 GMT [fci.config.state:info]: Fibre channel initiator adapter<br>Ob is in the PENDING (target) state.<br>A reboot is required for the new adapter configuration to take effect.<br>*> fcadmin config -t target 0d<br>Tue Oct 28 07:19:05 GMT [fci.config.state:info]: Fibre channel initiator adapter<br>Od is in the PENDING (target) state.<br>A reboot is required for the new adapter configuration to take effect.<br>*> fcadmin config<br>Local<br>Adapter Type State Status<br>Tue Oct 28 07:19:05 GMT [fci.config.state:info]: Fibre channel initiator adapter<br>STEP 8: Enter: fcadmin config to<br>confirm each target port is shown<br>as PENDING                                                                                                    | *> fcadmin config -t target 0b                                            |                                                            |                                                                                                    |                                                                 |                                    |  |  |
| OD is in the PENDING (target) state.         A reboot is required for the new adapter configuration to take effect.         *> fcadmin config -t target 0d         Tue Oct 28 07:19:05 GMT [fci.config.state:info]: Fibre channel initiator adapter 0d is in the PENDING (target) state.         A reboot is required for the new adapter configuration to take effect.         *> fcadmin config         Local         Adapter Type       State         Status                                                                                                    | ibre channel initiator adapter                                            | nfig.state:in                                              | 05 GMT [fci.                                                                                                    | Oct 28 07:19                                                    | Tue                                |  |  |
| <pre>*&gt; fcadmin config -t target 0d<br/>Tue Oct 28 07:19:05 GMT [fci.config.state:info]: Fibre channel initiator adapter<br/>Od is in the PENDING (target) state.<br/>A reboot is required for the new adapter configuration to take effect.<br/>*&gt; fcadmin config<br/>Local<br/>Adapter Type State Status</pre>                                                                                                    | tion to take offert                                                       | state.                                                     | INDING (target                                                                                                    | is in the PE                                                    | du<br>ar (                         |  |  |
| <pre>*&gt; fcadmin config -t target 0d Tue Oct 28 07:19:05 GMT [fci.config.state:info]: Fibre channel initiator adapter Od is in the PENDING (target) state. A reboot is required for the new adapter configuration to take effect. *&gt; fcadmin config Local Adapter Type State Status Status</pre>                                                                                                    | cion to take effect.                                                      | w adapter con                                              | lifed for the i                                                                                                    | eboor is requ                                                   | AI                                 |  |  |
| Tue Oct 28 07:19:05 GMT [fci.config.state:info]: Fibre channel initiator adapter<br>Od is in the PENDING (target) state.<br>A reboot is required for the new adapter configuration to take effect.<br>*> fcadmin config<br>Local<br>Adapter Type State Status Status                                                                                                    |                                                                           | → → → → → → → → → → → → → → → → → → →                      | ig -t target 00                                                                                                    | Ecadmin confi                                                   | *>                                 |  |  |
| Od is in the PENDING (target) state.<br>A reboot is required for the new adapter configuration to take effect.<br>*> fcadmin config<br>Local<br>Adapter Type State Status Status                                                                                                    | 'ibre channel initiator adapter                                           | nfiq.state:in                                              | 9:05 GMT [fci.                                                                                                    | Oct 28 07:19                                                    | Tue                                |  |  |
| A reboot is required for the new adapter configuration to take effect.  *> fcadmin config Local Adapter Type State Status  Status                                                                                                    | -                                                                         | state.                                                     | ENDING (target                                                                                                    | is in the PE                                                    | 0d                                 |  |  |
| *> fcadmin config<br>Local<br>Adapter Type State Status Status Status                                                                                                    | tion to take effect.                                                      | w adapter con                                              | ired for the p                                                                                                    | eboot is requ                                                   | A r                                |  |  |
| *> fcadmin config<br>Local<br>Adapter Type State Status                                                                                                    |                                                                           |                                                            |                                                                                                    |                                                                 |                                    |  |  |
| Local       Confirm each target port is shown as PENDING         Adapter Type       State       Status                                                                                                    | OTED 0. Ester fas desir sentin (s                                         |                                                            | ig 🔶                                                                                                    | Ecadmin confi                                                   | *> :                               |  |  |
| Adapter Type State Status as PENDING                                                                                                    | SIEP 8: Enter: fcadmin config to                                          |                                                            | - 1                                                                                                    |                                                                 |                                    |  |  |
| Adapter Type State Status as FLINDING                                                                                                    | CONTIERD BACD TAPPORT DOFFICE COOWD                                       | C h a                                                      | Local                                                                                                    |                                                                 | 2 -1                               |  |  |
|                                                                                                    | ac PENDING                                                                | Sta                                                        | State                                                                                                    | pter Type                                                       | Adaj                               |  |  |
| Da initiator CONFIGURED. Online                                                                                                    | as PENDING                                                                | onlin                                                      | CONFIGURED                                                                                                    | initiator                                                       | 02                                 |  |  |
| Ob initiator <b>PENDING (target)</b> $\leftarrow$ offline                                                                                                    | as PENDING                                                                |                                                            | PENDING (targ                                                                                                    | initiator                                                       | 0b                                 |  |  |
| Oc initiator CONFIGURED. online                                                                                                    | as PENDING                                                                |                                                            | (                                                                                                    |                                                                 | ~~~                                |  |  |
| 0d initiator <b>PENDING (target)</b> - offline                                                                                                    | as PENDING                                                                | onlin                                                      | CONFIGURED.                                                                                                    | initiator                                                       | 0c                                 |  |  |
|                                                                                                    | as PENDING                                                                | ) onlin                                                    | CONFIGURED.<br>PENDING (targe                                                                                                    | initiator<br>initiator                                          | 0c<br>0d                           |  |  |
|                                                                                                    | as PENDING                                                                | ) offli                                                    | CONFIGURED.<br>PENDING (targe                                                                                                    | initiator<br>initiator                                          | 0c<br>0d                           |  |  |
| If any EC cables were not connected to adapters '0a, 0b, 0c or 0d' as they were configured as "target" adapters on ori                                                                                                    | as PENDING                                                                | ) offli                                                    | CONFIGURED.                                                                                                    | initiator<br>initiator                                          | 0c<br>0d                           |  |  |
| Top in any i o cablo more not connected to dauptere ca, co, co or ou do they were connighted as target adapters of on                                                                                                    |                                                                           | ) onlin<br>onlin<br>offli                                  | CONFIGURED.<br><b>PENDING</b> (targenergy in the second second se | initiator<br>initiator<br>C cables were no                      | 0c<br>0d                           |  |  |
| were disconnected for a boot issue, firmly reconnect them now. They must click in.                                                                                                    | - they were configured as "target" adapters on original ME must click in. | onlin<br>offli<br>oters '0a, 0b, 0c or<br>connect them nov | CONFIGURED.<br><b>PENDING (targ</b> )<br>Not connected to ac<br>a boot issue, firmly                                                                                                    | initiator<br>initiator<br>C cables were no<br>isconnected for a | OC<br>Od<br>TOP If any I<br>were d |  |  |

|                                                                                                    | NetApp<br>Global S                                                                                                    | ervices                                                                                                    |                                                                                                    | ontroller<br><u>Fo</u> l                                                                                                    | Module Replac<br>r NetApp Autho                                                                                                    | ement for the V-FAS3100 Family<br>orized Service Engineers                                                                                                    |
|----------------------------------------------------------------------------------------------------|----------------------------------------------------------------------------------------------------|----------------------------------------------------------------------------------------------------|----------------------------------------------------------------------------------------------------|----------------------------------------------------------------------------------------------------|----------------------------------------------------------------------------------------------------|----------------------------------------------------------------------------------------------------|
| NetApp                                                                                                    |                                                                                                    |                                                                                                    | Pa                                                                                                    | <mark>ge 19 of 23</mark>                                                                                                    |                                                                                                    |                                                                                                    |
| V-FAS310                                                                                                    | 00 Family:                                                                                                    | Set Fibre Channel (FC)                                                                                                    | "target" P                                                                                                    | orts (con                                                                                                    | it.)                                                                                                    |                                                                                                    |
| Step Acti                                                                                                    | ion Descrip                                                                                                    | otion                                                                                                    |                                                                                                    | ,                                                                                                    |                                                                                                    |                                                                                                    |
| 11 Skip                                                                                                    | to next sec                                                                                                    | tion if this is not a V-Series (                                                                                                    | V3100). If V                                                                                                    | -Series pe                                                                                                    | rform the below A                                                                                                    | Additional Steps.                                                                                                    |
| <b>√</b> →                                                                                                    | Additiona                                                                                                    | Steps for V-Series                                                                                                    |                                                                                                    |                                                                                                    |                                                                                                    |                                                                                                    |
| <u> </u>                                                                                                    | A. Ent                                                                                                    | er the command: "fcadmin                                                                                                    | channels" t                                                                                                    | to list new                                                                                                    | WWPNs of on-b                                                                                                    | ooard ports, 0a-0d.                                                                                                    |
|                                                                                                    | B. Pro<br>LUI<br>is c<br>cha<br>ada<br>Sec                                                                                                    | Nide the output of fcadmin (<br>N Masking) and if soft zoning<br>only required if FC Adapter<br>anges are required to the a<br>apters or not shown as "N<br>e sample output here >> fc<br>on Array is using one or more                                                                                                    | channels to<br>g is used on<br>rs 0c or 0d a<br>mray or the<br>" or "NL" p<br>cadmin cha                                                                                                    | the end-u<br>the SAN s<br>are config<br>fabric if (<br>orts.                                                                                                    | ser administrator<br>switches, to updat<br>ured as "Initiato<br>Da, Ob Oc, Od ada                                                                                                    | to remap the array's host-group (a.k.a.<br>te the fabric zones - NOTE - This<br>rs" and display as "N or NL. No<br>pters are configured as "target"                                                                                                    |
|                                                                                                    | the                                                                                                    | SAN switch and already ma                                                                                                    | king the cha                                                                                                    | anges. An                                                                                                    | example of "fcad                                                                                                    | Imin channels" output                                                                                                    |
|                                                                                                    | hig                                                                                                    | hlighting the WWPNs chang                                                                                                    | ing before a                                                                                                    | and after a                                                                                                    | MB swap is >>                                                                                                    | here.                                                                                                    |
|                                                                                                    | D. Wa                                                                                                    | it until the end-user adminis<br>dated the host-group on the a                                                                                                    | trator verifie<br>array with th                                                                                                    | es the SAN<br>ne new WV                                                                                                    | Fabric zoning is<br>VPNs and that the                                                                                                    | changed if necessary, and he has<br>e array can see the NetApp FC WWPNs                                                                                                    |
|                                                                                                    | hof                                                                                                    | are continuing                                                                                                    |                                                                                                    |                                                                                                    |                                                                                                    |                                                                                                    |
|                                                                                                    | bef                                                                                                    | ore continuing.                                                                                                    |                                                                                                    |                                                                                                    |                                                                                                    |                                                                                                    |
| V-FAS310                                                                                                    | bef<br>00 Family:                                                                                                    | ore continuing. Capture new System-ID                                                                                                    | on replac                                                                                                    | ement C                                                                                                    | ontroller                                                                                                    |                                                                                                    |
| V-FAS310<br>Step Acti                                                                                                    | bef<br>00 Family:<br>ion Descrip                                                                                                    | ore continuing.<br>Capture new System-ID                                                                                                    | ) on replac                                                                                                    | ement C                                                                                                    | ontroller                                                                                                    |                                                                                                    |
| V-FAS310<br>Step Acti<br>NOTE 31xx<br>the n                                                                                                    | 00 Family:<br>ion Descrip<br>systems hanew System                                                                                                    | ore continuing.<br>Capture new System-ID<br>ave NVMEM integrated into t                                                                                                    | on replac                                                                                                    | ement C<br>r and so w                                                                                                    | ontroller<br>hen replacing its                                                                                                    | controller, the disks need to be reassigned                                                                                                    |
| V-FAS310<br>Step Acti<br>NOTE 31xx<br>the n<br>1 Ente                                                                                                    | bef<br>00 Family:<br>ion Descrip<br>systems have<br>bew System<br>r "disk sho                                                                                                    | Capture new System-ID<br>tion<br>ave NVMEM integrated into t<br>-ID.<br>w -v" at the maintenance m                                                                                                    | on replac                                                                                                    | ement C<br>r and so w<br>"*>" to dis                                                                                                    | ontroller<br>hen replacing its<br>play the new syst                                                                                                    | controller, the disks need to be reassigne                                                                                                    |
| V-FAS310<br>Step Acti<br>NOTE 31xx<br>the n<br>1 Ente<br>2 Com                                                                                                    | bef<br><b>00 Family:</b><br><b>ion Descrip</b><br><b>systems ha</b><br><b>new System</b><br>or <b>"disk sho</b><br>pare the ne<br><b>is originally</b>                                                                                                    | ore continuing.<br>Capture new System-ID<br>ave NVMEM integrated into t<br>-ID.<br>w -v" at the maintenance monopole<br>w system ID to the old syste<br>executed in Section IV, step                                                                                                    | on replac                                                                                                    | r and so w<br>r and so w<br>"*>" to dis<br>ve the old                                                                                                    | ontroller<br>hen replacing its<br>play the new syst<br>ID by opening up                                                                                                    | controller, the disks need to be reassigned<br>tem ID.<br>the console log file to where the <b>disk sh</b> e<br>column not <b>OWNER</b> .                                                                                                    |
| V-FAS310<br>Step Acti<br>NOTE 31xx<br>the n<br>1 Ente<br>2 Com<br>v wa:<br>*><br>Lo                                                                                                    | bef<br><b>DO Family:</b><br><b>ion Descrip</b><br><b>systems ha</b><br><b>new System</b><br><b>ir "disk sho</b><br>pare the ne<br><b>is originally</b><br><b>disk sha</b><br>pocal System                                                                                                    | ore continuing.         Capture new System-ID         otion         ave NVMEM integrated into t         -ID.         w -v" at the maintenance me<br>w system ID to the old syste         executed in Section IV, step         ow -v         em ID:         1943753293                                                                                                    | on replac<br>he controlle<br>ode prompt<br>m ID. Retrie<br>7. For DO1<br>→ In this<br>The ol                                                                                                    | r and so w<br>r and so w<br>"*>" to dis<br>eve the old<br>[ 8, always<br>example, f<br>d MB Syst                                                                                                    | ontroller<br>hen replacing its<br>play the new syst<br>ID by opening up<br>use the <b>HOME</b> c<br>the local System I<br>em ID was <b>15737</b>                                                                                                    | controller, the disks need to be reassigner<br>tem ID.<br>the console log file to where the <b>disk sh</b><br>column, not <b>OWNER.</b><br>ID for the new Controller is <b>1943753293</b> .<br><b>'53606</b> ( <i>disk show -v</i> from Section IV).                                                                                                    |
| V-FAS310<br>Step Acti<br>NOTE 31xx<br>the n<br>1 Ente<br>2 Com<br>v wat<br>Lo<br>Ex                                                                                                    | bef<br>00 Family:<br>ion Descrip<br>systems ha<br>new System<br>or "disk sho<br>pare the ne<br>as originally<br>odisk sho<br>ocal System<br>xample Or                                                                                                    | Capture new System-ID<br>tion<br>ave NVMEM integrated into t<br>-ID.<br>w -v" at the maintenance main<br>w system ID to the old syste<br>executed in Section IV, step<br>pw -v<br>em ID: 1943753293                                                                                                    | on replac<br>the controlle<br>ode prompt<br>m ID. Retrie<br>7. For DOT<br>In this<br>The ol<br>The di                                                                                                    | r and so w<br>r and so w<br>"*>" to dis<br>eve the old<br><b>F 8</b> , always<br>example, t<br>d MB Syst<br>sks need t                                                                                                    | ontroller<br>hen replacing its<br>splay the new syst<br>ID by opening up<br>a use the <b>HOME</b> of<br>the local System I<br>em ID was <b>15737</b><br>o be reassigned to                                                                                                    | controller, the disks need to be reassigned<br>tem ID.<br>the console log file to where the <b>disk sh</b><br>column, not <b>OWNER.</b><br>ID for the new Controller is <b>1943753293</b> .<br><b>'53606</b> ( <i>disk show -v</i> from Section IV).<br>o the local System ID.                                                                                                    |
| V-FAS310<br>Step Acti<br>NOTE 31xx<br>the n<br>1 Enter<br>2 Com<br>v wa:<br>*><br>Lo<br>E:                                                                                                    | bef<br><b>DO Family:</b><br>ion Descrip<br>systems ha<br>new System<br>r "disk sho<br>pare the ne<br>is originally<br><b>disk sho</b><br>cal System<br>DISK                                                                                                    | ore continuing.<br>Capture new System-ID<br>tion<br>ave NVMEM integrated into t<br>-ID.<br>w -v" at the maintenance me<br>w system ID to the old syste<br>executed in Section IV, step<br>ow -v<br>em ID: 1943753293<br>NU<br>OWNER                                                                                                    | on replac<br>he controlle<br>ode prompt<br>m ID. Retrie<br>7. For DO1<br>↓ In this<br>The ol<br>The di                                                                                                    | r and so w<br>r and so w<br>"*>" to dis<br>eve the old<br><b>7</b> 8, always<br>example, f<br>d MB Syst<br>sks need t<br>POOL                                                                                                    | ontroller<br>hen replacing its<br>splay the new syst<br>ID by opening up<br>s use the <b>HOME</b> c<br>the local System I<br>em ID was <b>15737</b><br>o be reassigned to<br>SERIAL NUMBER                                                                                                    | controller, the disks need to be reassigner<br>tem ID.<br>the console log file to where the <b>disk sh</b> e<br>column, not <b>OWNER.</b><br>ID for the new Controller is <b>1943753293</b> .<br><b>'53606</b> ( <i>disk show -v</i> from Section IV).<br>o the local System ID.<br>R <b>HOME</b>                                                                                                    |
| V-FAS310<br>Step Acti<br>NOTE 31xx<br>the n<br>1 Enter<br>2 Com<br>v wa:<br>*><br>Lo<br>Enter<br>1 b<br>b                                                                                                    | bef<br><b>DO Family:</b><br><b>ion Descrip</b><br><b>systems ha</b><br><b>bew System</b><br><b>r "disk sho</b><br>pare the ne<br><b>is originally</b><br><b>disk sho</b><br>cal System<br><b>xample Or</b><br>DISK<br><b>0</b><br><b>0</b><br><b>0</b><br><b>0</b><br><b>0</b><br><b>1</b><br><b>1</b><br><b>1</b><br><b>1</b><br><b>1</b><br><b>1</b><br><b>1</b><br><b>1</b>                                                                                                    | Capture new System-ID<br>tion<br>ave NVMEM integrated into t<br>-ID.<br>w -v" at the maintenance m<br>w system ID to the old syste<br>executed in Section IV, step<br>ow -v<br>em ID: 1943753293<br>nly<br>OWNER<br>fas3170c12-ams(1573<br>fas3170c12-ams(1573)                                                                                                    | on replac<br>the controlle<br>ode prompt<br>m ID. Retrie<br>7. For DOT<br>In this<br>The ol<br>The di<br>753632)<br>753632)                                                                                                    | r and so w<br>r and so w<br>"*>" to dis<br>ve the old<br><b>6</b> , always<br>example, '<br>d MB Syst<br>sks need t<br>POOL<br>Pool0<br>Pool0                                                                                                    | ontroller<br>hen replacing its<br>play the new syst<br>ID by opening up<br>to use the <b>HOME</b> c<br>the local System I<br>em ID was <b>15737</b><br>o be reassigned to<br>SERIAL NUMBEI<br>9QJ7VRRF<br>9QJ7WMNQ                                                                                                    | controller, the disks need to be reassigner<br>tem ID.<br>tem ID.<br>the console log file to where the <b>disk sho</b><br>column, not <b>OWNER.</b><br>ID for the new Controller is <b>1943753293</b> .<br><b>53606</b> ( <i>disk show -v</i> from Section IV).<br>the local System ID.<br>R <b>HOME</b><br>fas3170c12-ams(1573753632)<br>fas3170c12-ams(1573753632)                                                                                                    |
| V-FAS310<br>Step Acti<br>NOTE 31xx<br>the n<br>1 Ente<br>2 Com<br>V was<br>Lo<br>Example<br>1 b<br>1b                                                                                                    | bef<br>00 Family:<br>ion Descrip<br>systems have<br>be System<br>or "disk sho<br>pare the ne<br>is originally<br>disk sho<br>cal System<br>DISK<br>0.02.4<br>0.02.3<br><br>1.41                                                                                                    | Capture new System-ID<br>tion<br>ave NVMEM integrated into t<br>-ID.<br>w -v" at the maintenance move<br>w system ID to the old syste<br>executed in Section IV, step<br>ow -v<br>em ID: 1943753293<br>nly<br>OWNER<br>fas3170c12-ams(1573<br>fas3170c12-ams(1573)                                                                                                    | on replac<br>the controlle<br>ode prompt<br>m ID. Retrie<br>7. For DOI<br>In this<br>The ol<br>The di<br>753632)<br>753632)<br>753632)                                                                                                    | r and so w<br>"*>" to dis<br>eve the old<br>f 8, always<br>example, i<br>d MB Syst<br>sks need t<br>POOL<br>Pool0<br>Pool0<br>Pool0<br>Pool0                                                                                                    | ontroller<br>hen replacing its<br>splay the new syst<br>ID by opening up<br>s use the <b>HOME</b> c<br>the local System I<br>em ID was <b>15737</b><br>o be reassigned to<br>SERIAL NUMBEI<br>9QJ7VRRF<br>9QJ7WMNQ<br>JLVT29GC                                                                                                    | controller, the disks need to be reassigner<br>tem ID.<br>the console log file to where the <b>disk sh</b><br>column, not <b>OWNER.</b><br>ID for the new Controller is <b>1943753293</b> .<br><b>753606</b> ( <i>disk show -v</i> from Section IV).<br>to the local System ID.<br>R <b>HOME</b><br>fas3170c12-ams(1573753632)<br>fas3170c12-ams(1573753632)                                                                                                    |
| V-FAS310<br>Step Acti<br>NOTE 31xx<br>the n<br>1 Ente<br>2 Com<br>v wa<br>*><br>Lo<br>Ex<br>1<br>b<br>1<br>b<br>1<br>b<br>0<br>d<br>0<br>d                                                                                                    | bef<br>00 Family:<br>ion Descrip<br>systems have<br>bew System<br>or "disk sho<br>pare the ne<br>as originally<br>odisk sho<br>cal System<br>DISK<br>DISK<br>0.02.4<br>0.02.3<br>1.41<br>1.43                                                                                                    | Capture new System-ID<br>tion<br>ave NVMEM integrated into t<br>-ID.<br>w -v" at the maintenance m<br>w system ID to the old syste<br>executed in Section IV, step<br>ow -v<br>em ID: 1943753293<br>nly<br>OWNER<br>fas3170c12-ams(1573<br>fas3170c12-ams(1573<br>fas3170c12-ams(1573                                                                                                    | on replac<br>the controlle<br>ode prompt<br>m ID. Retrie<br>7. For DOT<br>In this<br>The ol<br>The di<br>753632)<br>753632)<br>753632)                                                                                                    | r and so w<br>r and so w<br>"*>" to dis<br>eve the old<br>f 8, always<br>example, to<br>a MB Syst<br>sks need to<br>POOL<br>POOL<br>Pool0<br>Pool0<br>Pool0<br>Pool0<br>Pool0                                                                                                    | ontroller<br>hen replacing its<br>splay the new syst<br>ID by opening up<br>a use the <b>HOME</b> of<br>the local System I<br>em ID was <b>15737</b><br>o be reassigned to<br>SERIAL NUMBEI<br>                                                                                                    | controller, the disks need to be reassigner<br>tem ID.<br>tem ID.<br>the console log file to where the <b>disk sh</b><br>column, not <b>OWNER</b> .<br>ID for the new Controller is <b>1943753293</b> .<br><b>53606</b> ( <i>disk show -v</i> from Section IV).<br>to the local System ID.<br>R <b>HOME</b><br>fas3170c12-ams(1573753632)<br>fas3170c12-ams(1573753632)<br>fas3170c12-ams(1573753632)                                                                                                    |
| V-FAS310<br>Step Acti<br>NOTE 31xx<br>the n<br>1 Entel<br>2 Com<br>v was<br>Lo<br>Example<br>1 b<br>1 b<br>1 b<br>1 c<br>1 c<br>1 c<br>1 c<br>1 c<br>1 c<br>1 c<br>1 c                                                                                                    | bef<br>00 Family:<br>ion Descrip<br>systems have<br>be System<br>or "disk sho<br>pare the ne<br>is originally<br>disk sho<br>be disk sho<br>be | Capture new System-ID<br>tion<br>ave NVMEM integrated into t<br>-ID.<br>w -v" at the maintenance may<br>w system ID to the old syste<br>executed in Section IV, step<br>ow -v<br>em ID: 1943753293<br>nly<br>OWNER<br>fas3170c12-ams(1573<br>fas3170c12-ams(1573<br>fas3170c12-ams(1573<br>fas3170c11-ams(1573<br>fas3170c11-ams(1573)                                                                                                    | Oon replac         he controlle         ode prompt         m ID. Retrie         7. For DOI <ul> <li>In this</li> <li>The ol</li> <li>The di</li> </ul> 753632)         753632)         753632)         753632)         753632)         753606)                                                        | r and so w<br>r and so w<br>"*>" to dis<br>eve the old<br>f 8, always<br>example, f<br>d MB Syst<br>sks need t<br>POOL<br>Pool0<br>Pool0<br>Pool0<br>Pool0<br>Pool0<br>Pool0<br>Pool0<br>Pool0<br>Pool0<br>Pool0<br>Pool0<br>Pool0                                                                                                    | ontroller<br>hen replacing its<br>splay the new syst<br>ID by opening up<br>a use the <b>HOME</b> of<br>the local System I<br>em ID was <b>15737</b><br>o be reassigned to<br>SERIAL NUMBEI<br>                                                                                                    | controller, the disks need to be reassigner<br>tem ID.<br>the console log file to where the <b>disk sh</b><br>column, not <b>OWNER</b> .<br>ID for the new Controller is <b>1943753293</b> .<br><b>53606</b> ( <i>disk show -v</i> from Section IV).<br>to the local System ID.<br><b>R HOME</b><br>fas3170c12-ams(1573753632)<br>fas3170c12-ams(1573753632)<br>fas3170c12-ams(1573753632)<br>fas3170c12-ams(1573753632)<br>fas3170c11-ams(1573753606)<br>fas3170c11-ams(1573753606)                                                      |
| V-FAS310<br>Step Acti<br>NOTE 31xx<br>the n<br>1 Enter<br>2 Com<br>V wa<br>*><br>Lo<br>E:<br>1b<br>1b<br>1b<br><br>0d<br>0d                                                                                                    | bef                                                                                                    | Capture new System-ID<br>tion<br>ave NVMEM integrated into t<br>-ID.<br>w -v" at the maintenance m<br>w system ID to the old syste<br>executed in Section IV, step<br>ow -v<br>em ID: 1943753293<br>nly<br>OWNER<br>fas3170c12-ams(1573<br>fas3170c12-ams(1573<br>fas3170c12-ams(1573<br>fas3170c11-ams(1573<br>fas3170c11-ams(1573<br>fas3170c11-ams(1573)<br>fas3170c11-ams(1573)                                                                                                    | Oon replac         he controlle         ode prompt         m ID. Retrie         7. For DO1 <ul> <li>In this</li> <li>The ol</li> <li>The di</li> </ul> 753632)         753632)         753632)         753632)         753632)         753662)         753606)         753606)                        | r and so w<br>r and so w<br>"*>" to dis<br>ve the old<br><b>7 8</b> , always<br>example, '<br>d MB Syst<br>sks need t<br>POOL<br>Pool0<br>Pool0<br>Pool0<br>Pool0<br>Pool0<br>Pool0<br>Pool0<br>Pool0<br>Pool0<br>Pool0<br>Pool0<br>Pool0<br>Pool0<br>Pool0<br>Pool0<br>Pool0<br>Pool0<br>Pool0<br>Pool0<br>Pool0                                                                                                    | ontroller<br>hen replacing its<br>splay the new syst<br>ID by opening up<br>a use the <b>HOME</b> c<br>the local System I<br>em ID was <b>15737</b><br>o be reassigned to<br>SERIAL NUMBEI<br>                                                                                                    | controller, the disks need to be reassigned<br>tem ID.<br>the console log file to where the <b>disk sho</b><br>column, not <b>OWNER</b> .<br>ID for the new Controller is <b>1943753293</b> .<br><b>'53606</b> ( <i>disk show -v</i> from Section IV).<br>o the local System ID.<br>R <b>HOME</b><br>fas3170c12-ams(1573753632)<br>fas3170c12-ams(1573753632)<br>fas3170c12-ams(1573753632)<br>fas3170c12-ams(1573753606)<br>fas3170c11-ams(1573753606)<br>fas3170c11-ams(1573753606)                                                     |
| V-FAS310<br>Step Acti<br>NOTE 31xx<br>the n<br>1 Ente<br>2 Com<br>v was<br>Lo<br>Example<br>1 b<br>1 b<br>1 b<br>1 c<br>1 c<br>1 c<br>1 c<br>1 c<br>1 c<br>1 c<br>1 c                                                                                                    | bef                                                                                                    | Capture new System-ID<br>tion<br>ave NVMEM integrated into t<br>-ID.<br>w -v" at the maintenance may<br>w system ID to the old syste<br>executed in Section IV, step<br>ow -v<br>em ID: 1943753293<br>nly<br>OWNER<br>                                                                                                    | Oon replac         the controlle         ode prompt         m ID. Retrie         7. For DOI         →         In this         The ol         The di         753632)         753632)         753632)         7536632)         7536632)         753606)         753606)         753606)         753606) | r and so w<br>r and so w<br>"*>" to dis<br>eve the old<br><b>7</b> 8, always<br>example, i<br>d MB Syst<br>sks need t<br>POOL<br>Pool0<br>Pool0<br>P | ontroller<br>hen replacing its<br>splay the new syst<br>ID by opening up<br>s use the <b>HOME</b> c<br>the local System I<br>em ID was <b>15737</b><br>o be reassigned to<br>SERIAL NUMBEI<br>9QJ7VRRF<br>9QJ7VRRF<br>9QJ7WMNQ<br>JLVT29GC<br>JLVT7BUC<br>JLVT0KDC<br>JLVT2HZC<br>9QJ7W3XZ<br>9QJ7W3XZ                                      | controller, the disks need to be reassigner<br>tem ID.<br>the console log file to where the <b>disk sho</b><br>column, not <b>OWNER.</b><br>ID for the new Controller is <b>1943753293</b> .<br><b>'53606</b> ( <i>disk show -v</i> from Section IV).<br>o the local System ID.<br>R HOME<br>fas3170c12-ams(1573753632)<br>fas3170c12-ams(1573753632)<br>fas3170c12-ams(1573753632)<br>fas3170c12-ams(1573753632)<br>fas3170c11-ams(1573753606)<br>fas3170c11-ams(1573753606)<br>fas3170c11-ams(1573753606)<br>fas3170c11-ams(1573753606) |
| V-FAS310<br>Step Acti<br>NOTE 31xx<br>the n<br>1 Entel<br>2 Com<br>v was<br>v was<br>v v was<br>v v was<br>v v v v v v v v v v v v v v v v v v v | bef<br>00 Family:<br>ion Descrip<br>systems have<br>bew System<br>or "disk sho<br>pare the ne<br>is originally<br>disk sho<br>cal System<br>DISK<br>0.2.4<br>0.02.3<br>4.41<br>4.43<br>2.21<br>2.18<br>3.01.13<br>1.01.16                                                                                                    | Capture new System-ID<br>tion<br>ave NVMEM integrated into t<br>-ID.<br>w -v" at the maintenance may<br>w system ID to the old syste<br>executed in Section IV, step<br>ow -v<br>em ID: 1943753293<br>nly<br>OWNER<br>fas3170c12-ams(1573<br>fas3170c12-ams(1573<br>fas3170c12-ams(1573<br>fas3170c11-ams(1573<br>fas3170c11-ams(1573<br>fas3170c11-ams(1573<br>fas3170c11-ams(1573<br>fas3170c11-ams(1573<br>fas3170c11-ams(1573<br>fas3170c11-ams(1573<br>fas3170c11-ams(1573<br>fas3170c11-ams(1573<br>fas3170c11-ams(1573)<br>fas3170c11-ams(1573)<br>fas3170c11-ams(157 | Oon replac         .he controlle         ode prompt         m ID. Retrie         7. For DOI <ul> <li>In this</li> <li>The ol</li> <li>The di</li> </ul> 753632)         753632)         753632)         753632)         753606)         753606)         753606)         753606)         753606)       | r and so w<br>r and so w<br>"*>" to dis<br>eve the old<br>f 8, always<br>example, to<br>d MB Syst<br>sks need to<br>Pool0<br>Pool0          | ontroller<br>hen replacing its<br>splay the new syst<br>ID by opening up<br>a use the <b>HOME</b> of<br>the local System I<br>em ID was <b>15737</b><br>o be reassigned to<br>SERIAL NUMBEI<br>9QJ7VRRF<br>9QJ7VRRF<br>9QJ7WMNQ<br>JLVT29GC<br>JLVT29GC<br>JLVT7BUC<br>JLVT0KDC<br>JLVT0KDC<br>JLVT0KDC<br>JLVT2HZC<br>9QJ7W3XZ<br>9QJ7W3XZ | controller, the disks need to be reassigner<br>tem ID.<br>tem ID.<br>the console log file to where the <b>disk sho</b><br>column, not <b>OWNER</b> .<br>ID for the new Controller is <b>1943753293</b> .<br><b>753606</b> ( <i>disk show -v</i> from Section IV).<br>to the local System ID.<br>R <b>HOME</b><br>fas3170c12-ams(1573753632)<br>fas3170c12-ams(1573753632)<br>fas3170c12-ams(1573753632)<br>fas3170c11-ams(1573753606)<br>fas3170c11-ams(1573753606)<br>fas3170c11-ams(1573753606)<br>fas3170c11-ams(1573753606)           |

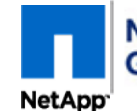

Page 20 of 23

| XVII | V-FA | AS3100 Family: Disk Reassign                                                                                                    |                                                                                       |                                                                                                    |  |  |  |  |  |  |  |
|------|------|----------------------------------------------------------------------------------------------------|---------------------------------------------------------------------------------------|----------------------------------------------------------------------------------------------------|--|--|--|--|--|--|--|
|      | Step | Action Description                                                                                                    |                                                                                       |                                                                                                    |  |  |  |  |  |  |  |
|      | 1    | edure-A if the node was successfully taken over by its partner.                                                                                                    |                                                                                       |                                                                                                    |  |  |  |  |  |  |  |
|      |      | Follo                                                                                                    | w proc                                                                                | edure-B on next page if this node is a single controller configuration or the partner did NOT takeover.                                                                                                    |  |  |  |  |  |  |  |
|      | NOTE | The disk reassignment process takes several seconds and a message is printed for each disk that is reassigned.                                                         |                                                                                       |                                                                                                    |  |  |  |  |  |  |  |
|      |      |                                                                                                    |                                                                                       |                                                                                                    |  |  |  |  |  |  |  |
|      |      | Α.                                                                                                    | Execu                                                                                 | Ite the "A" steps on the partner node. Engage-user to assist and for the password.                                                                                                    |  |  |  |  |  |  |  |
|      |      |                                                                                                    | A1                                                                                    | Capture the DOT version at the maintenance prompt " *>" by entering: ' <b>version</b> ' .                                                                                                    |  |  |  |  |  |  |  |
|      |      |                                                                                                    |                                                                                       | Command*> versionExample Only:NetApp Release 8.0.1 7-Mode: Thu Jan 27 20:23:12 PST 2011                                                                                                    |  |  |  |  |  |  |  |
|      |      |                                                                                                    | STOP!                                                                                 | If the OS version is NOT a DOT 8 verson, skip to step A3 below. If this system is running DOT 8.x, the "disk reassign" and 'cf giveback' steps need to be performed consecutively and then a second Takeover/Giveback is executed from the "target" node once the "target" node comes online. Follow these updated steps carefully. |  |  |  |  |  |  |  |
|      |      | A2                                                                                                    |                                                                                       | would <u>inhibit</u> a 'cf giveback' at this time because the giveback process needs to be executed right after the disk re-assignment is finished?" IF the customer states the giveback cannot be performed now, the 'disk reassignment' must be postponed until it can be performed - Engage NGS if questions.                    |  |  |  |  |  |  |  |
|      |      |                                                                                                    |                                                                                       | (i) If the giveback can be preformed now, continue with step A3, otherwise continue with step (ii).                                                                                                    |  |  |  |  |  |  |  |
|      |      |                                                                                                    |                                                                                       | (ii) Provide the customer and NGS support the new "Local" system-ID that was displayed in the last Section                                                                                                    |  |  |  |  |  |  |  |
|      |      |                                                                                                    |                                                                                       | "Capture the new System-ID". Note, the "old" system-ID was captured in Section IV. Inform customer to                                                                                                    |  |  |  |  |  |  |  |
|      |      |                                                                                                    |                                                                                       | engage NGS when it's time to do the reassignment to make sure it's entered properly.                                                                                                    |  |  |  |  |  |  |  |
|      |      |                                                                                                    |                                                                                       | (III) Confirm the "target" system is left at the maintenance mode prompt ">>" for the disk-reassignment to be                                                                                                    |  |  |  |  |  |  |  |
|      |      |                                                                                                    |                                                                                       | (iv) Confirm all EC and Ethernet and Controller Interconnect cables are fully inserted into their proper port                                                                                                    |  |  |  |  |  |  |  |
|      |      |                                                                                                    |                                                                                       | All controller interconnect ports and FC Ports configured as "initiators", should have the "Link" LED ON.                                                                                                    |  |  |  |  |  |  |  |
|      |      |                                                                                                    |                                                                                       | (v) On the partner node, enter: 'aggr status -f ' to make sure there are no failed disks in the system as they will                                                                                                    |  |  |  |  |  |  |  |
|      |      |                                                                                                    |                                                                                       | need to be replaced before the disk reassignment and giveback. Inform customer to open a support case if                                                                                                    |  |  |  |  |  |  |  |
|      |      |                                                                                                    |                                                                                       | there are "failed" disks.                                                                                                    |  |  |  |  |  |  |  |
|      |      |                                                                                                    |                                                                                       | (vi) Skip to Section XIX to complete this dispatch.                                                                                                    |  |  |  |  |  |  |  |
|      |      |                                                                                                    | A3 Login as "root" to the Partner node. End-user may be required to provide password. |                                                                                                    |  |  |  |  |  |  |  |
|      |      | NC                                                                                                    | DTE                                                                                   | The partner console prompt must have the word "(takeover)" in it. If not, verify with end-user or NGS that the takeover did NOT occur. If it did not, use Method B                                                                                                    |  |  |  |  |  |  |  |
|      |      |                                                                                                    | A4                                                                                    | Enter: ' priv set advanced ' at the prompt for the following command to work. Prompt will include " * ".                                                                                                    |  |  |  |  |  |  |  |
|      |      |                                                                                                    | A5                                                                                    | At the console prompt enter: 'disk reassign -s <old_system_id> -d <new_system_id> '.<br/>Cut-n-paste the old and new System IDs from the console Log.</new_system_id></old_system_id>                                                                                                    |  |  |  |  |  |  |  |
|      |      |                                                                                                    |                                                                                       |                                                                                                    |  |  |  |  |  |  |  |
|      |      | Co<br>pa                                                                                                    | ommar<br>artner                                                                       | nd Example Only:<br>-system name(takeover)*> disk reassign -s 1573753606 -d 1943753293                                                                                                    |  |  |  |  |  |  |  |
|      |      |                                                                                                    | A6                                                                                    | The following message will be displayed if the system is running DOT 8.x. This is a reminder that once the giveback is complete another Takeover and Giveback has be executed from the "target" (repaired) node. This will be done later. Enter <b>'y'</b> to continue.                                                             |  |  |  |  |  |  |  |
|      |      | disk reassign: A giveback must be done immediately following a reassign of partner disks.<br>After the partner node becomes operational, do a takeover and giveback of |                                                                                       |                                                                                                    |  |  |  |  |  |  |  |
|      |      | t<br>Do                                                                                                    | chis n<br>o you                                                                       | want to continue (y/n)? y Enter: 'y' REMINDER of takeover/giveback required from the "target" (renaired) node.                                                                                                    |  |  |  |  |  |  |  |
|      |      |                                                                                                    |                                                                                       |                                                                                                    |  |  |  |  |  |  |  |
|      |      | A7 Enter 'y' to the question "Would you like to continue (y/n)?"                                                                                                    |                                                                                       |                                                                                                    |  |  |  |  |  |  |  |
|      |      | Di<br>sy<br>Wo                                                                                                    | sk ow<br>sid 1<br>uld y                                                               | nership will be updated on all disks previously belonging to Filer with<br>573753606.<br>ou like to continue (y/n)? y Enter: 'y' A console message will be displayed for<br>each disk changing ownership (System ID)                                                                                                    |  |  |  |  |  |  |  |
|      |      | CAL                                                                                                    | JTION_                                                                                | Do <b>NOT</b> run any other commands from the partner node before performing a 'cf giveback'                                                                                                    |  |  |  |  |  |  |  |
|      |      |                                                                                                    | A8                                                                                    | Continue with step 2 on next page.                                                                                                    |  |  |  |  |  |  |  |
|      |      |                                                                                                    |                                                                                       |                                                                                                    |  |  |  |  |  |  |  |

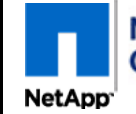

<u>Controller Module Replacement for the V-FAS3100 Family</u> <u>For NetApp Authorized Service Engineers</u>

Page 21 of 23

| p:       Action Description         B.       Single Controller configuration or the partner did NOT takeover. Execute the "B" steps from         B.       Maintenance mode on the replacement Controller.         B1       At the maintenance mode "*>" prompt enter: "disk reassign -s cold_system_ID> -d <new_system_id>". Cut<br/>past the old and new System IDS from the console Log.         B2       Enter 'Y to the question 'Would you like to continue (y/n)?"         Command Example Only:<br/>partner-system name(takeover)*&gt; disk reassign -s 1573753605 -d 1943753293<br/>Disk ownership will be updated on all disks previously belonging to Filer with<br/>systel 1573753606.         Would you like to continue (y/n)? <b>y</b>       Enter: 'y'         A console message will be displayed for<br/>each disk changing ownership (System ID)         B3       Continue with step 2.         From the console port on 'target' controller on which you replaced the NYRAM Adapter (in maintenance mode):<br/>Enter: ' disk show -v' to display the disks reassigned to the new System ID.         Vering the system id for this node's disks listed under 'HOME' if the column exists, use OWNER if not, and the new 'Loca<br/>list show -v'         You of the system ID or the controller is 1943753203. The<br/>owner name (fis3170612-ams (1573753632)<br/>pool 0       Pool 0         DISK       OWNER       File 1943753233       The<br/>owner name (fis3170612-ams (1573753632)<br/>pool 0       Pool 0         DISK       OWNER       File 1943753233170c12-ams (1573753632)<br/>pool 0       Pool 0       Sall Not 2-</new_system_id>                                                                                                    | V-FA     | S3100 Family                                                                                                    | : Disk Reassign (cont.)                                                                                                    |                          |                      |                                                   |  |  |  |  |
|----------------------------------------------------------------------------------------------------|----------|----------------------------------------------------------------------------------------------------|----------------------------------------------------------------------------------------------------|--------------------------|----------------------|---------------------------------------------------|--|--|--|--|
| Single Controller configuration or the partner did NOT takeover. Execute the "B" steps from Maintenance mode on the replacement Controller. BI At the maintenance mode "'>" prompt enter: "disk reassign -s cold_system_ID> -d cnew_system_ID> *. Cut pasts the old and new System ID is from the console Log. BZ Entr Y to the question "Would you like to continue (y/n)?" Command Example Only: partner-system name(takeover)*> disk reassign -s 1573753606 -d 1943753293 Disk ownership will be updated on all disks previously belonging to Filter with systal 1573753606. Nould you like to continue (y/n)? Y Enter: 'y' Aconsole message will be displayed for each disk changing ownership (System ID). B3 Continue with step 2. From the console port on "target" controller on which you replaced the NVRAM Adapter (in maintenance mode): Enter: 'y the system-id for this node's disk listed under "HOME" if the column exists, use OWNER if not, and the new "Loc disk show -'v oligibary the disks reassigned to the new System ID. Verify the system ID: 1943753293 The new local System ID for the Controller on the local rease will be shown. But those disk show -'v oligibary the disks reassigned to prove local System ID. Verify the system ID: 1943753293 POOL SERIAL NUMBER HOME DISK OWNER 'POOL SERIAL NUMBER HOME far a3170c12-ams(157375362) Dool 9QUTWREP far a3170c12-ams(157375362) POOL 9QUTWREP far a3170c12-ams(157375362) POOL 9QUTWREP far a3170c12-ams(157375362) POOL 9QUTWREP far a3170c12-ams(157375362) POOL 9QUTWREP far a3170c12-ams(157375362) POOL 9QUTWREP far a3170c12-ams(157375362) POOL 9QUTWREP far a3170c12-ams(157375362) POOL 9QUTWREP far a3170c12-ams(157375362) POOL 9QUTWREP far a3170c12-ams(157375362) POOL 9QUTWREP far a3170c12-ams(157375362) POOL 9QUTWREP far a3170c12-ams(157375362) POOL 9QUTWREP far a3170c12-ams(157375362) POOL 9QUTWREP far a3170c12-                                                                                                    | Step     | Action Description                                                                                                    |                                                                                                    |                          |                      |                                                   |  |  |  |  |
| B1       At the maintenance mode **** prompt enter, 'disk reassign -s cold_system_JD> -d <new_system_jd> '. Cut paste the old and new System IDs from the console Log.         B2       Enter Y to the question 'Would you like to continue (y/n)?"         Command Example Only:       partner-system name(takeover)*&gt; disk reassign -s 1573753606 -d 1943753293         Disk ownership will be updated on all disks previously belonging to Filer with systal 1573753606.       Would you like to continue (y/n)? *         B3       Continue with stop 2.       Enter.' y'       A console message will be displayed for each disk changing ownership (System ID)         B3       Continue with stop 2.       Enter.' y'       A console message will be displayed for each disk disk to an all disks previously belonging to Filer with system ID)         B4       A the maintenance mode: Gista Continue (y/n)? *       Enter.' state and the stop 2.         B3       Continue with stop 2.       Enter.' disk show -v' to display the disks reassigned to the new System ID.         Verify the system B0 are the again. In ot, continue to corect system ID for the Controllar is 1943753293. The towner name (fis3170cl1awns) may or may not be shown. But those disks should reflect the new local System ID.         DISK       OWNER       Pool SERIAL NUMBER       HOME         Dis2.4       fis3170cl2-ams(1573753632)       Pool JUT7B0C       fis3170cl2-ams(1573753632)         Dis2.4       fisa3170cl2-ams(1573753632)       Pool JUT7B0C       fisa1770cl2-a</new_system_jd>                                                                                                    |          | B. Single Controller configuration or the partner did NOT takeover. Execute the "B" steps from Maintenance mode on the replacement Controller. |                                                                                                    |                          |                      |                                                   |  |  |  |  |
| B2       Enter Y to the question "Would you like to continue (y/n)?"         Command Example Only:<br>partner-system name (takeover)*> disk reassign -s 1573753606 -d 1943753293<br>Disk covership will be updated on all disks previously belonging to Filer with<br>systal 1573733006.         Would you like to continue (y/n)? Y       Enter: 'Y'         Accosole message will be displayed for<br>each disk changing ownership (System ID)         B3       Continue with step 2.         **       From the console port on "target" controller on which you replaced the NVRAM Adapter (in maintenance mode):<br>Enter 'disk show -v' to display the disks reassigned to the new System ID.         Verify the system-id for this node's disks listed under "HOME" if the column exists, use OWNER if not, and the new "Loc<br>OP! System ID' as the assign. If not, confirm the correct system-ids were entered on the 'disk reassign' command. If problem<br>do NOT proceed, call NGS for assistance.         *> disk show -v'       [943753293]         Disk       OWNER         Disk       OWNER         Disk       OWNER         Disk       OWNER         Disk       Pool         Pool       System ID:         Disk       OWNER         Disk       OWNER         Dool       System ID:         Disk       OWNER         Dool       System ID:         Disk       OWNER         Dool       Sys                                                                                                    |          | B1 At                                                                                                    | At the maintenance mode " * > " prompt enter: ' disk reassign -s <old_system_id> -d <new_system_id> '. Consistent the old and new System IDs from the console Log</new_system_id></old_system_id> |                          |                      |                                                   |  |  |  |  |
| Command Example Only:<br>partner-system name(takeover)*> disk reassign -s 1573753606 -d 1943753293<br>Disk ownership will be updated on all disks previously belonging to Filer with<br>systed 1573753606.<br>Would you like to continue (y/n)? yEnter: 'y' Console message will be displayed for<br>each disk changing ownership (System ID)         B3       Continue with step 2.         Prom the console port on "target" controller on which you replaced the NVRAM Adapter (in maintenance mode):<br>Enter: 'disk show -v' to display the disks reassigned to the new System ID.<br>System ID" are the same, if not, confirm the correct system-ids were entered on the 'disk reassign' command. If problem<br>do NOT proceed, call NOS for assistance.         *> disk abow -v' to display the disks reassigned to the new System ID.<br>System ID": 1943753293       The new local System ID for the Controller is 1943753293. The<br>owner name (fa3170c12-ams (1573753632)<br>Pool 0       Dost         Disk       OWNER<br>10.02.4       f as3170c12-ams (1573753632)<br>Pool 0       Pool 0       SERIAL NUMBER       House<br>1573753632)<br>Pool 0       QUTVINKE f as3170c12-ams (1573753632)<br>Pool 0       QUTVINKE f as3170c12-ams (1573753632)<br>Pool 0       QUTVINKE f as3170c12-ams (1573753632)<br>Pool 0       QUTVINKE f as3170c12-ams (1573753632)<br>Pool 0       QUTVINKE f as3170c12-ams (1573753632)<br>Pool 0       QUTVINKE f as3170c12-ams (1573753632)<br>Pool 0       QUTVINKE f as3170c12-ams (1573753632)<br>Pool 0       QUTVINKE f as3170c12-ams (1573753632)<br>Pool 0       QUTVINKE f as3170c12-ams (1573753632)<br>Pool 0       QUTVINKE f as3170c12-ams (1573753632)<br>Pool 0       QUTVINKE f as3170c12-ams (1573753632)<br>Pool 0       QUTVINKE f as3170c12-ams (1573753632)<br>Pool 0       QUT                                                                                                    |          | B2 En                                                                                                    | iter 'y' to the question "Would you like t                                                                                                    | like to continue (y/n)?" |                      |                                                   |  |  |  |  |
| Command Example Only:<br>partner-system mame(takeover)*> disk reassign -s 1573753606 -d 1943753293<br>Disk ownership will be updated on all disk previously belonging to Filer with<br>systel 1573753606.<br>Would you like to continue (y/n)? y Enter:'y' A console message will be displayed for<br>each disk changing ownership (System ID)<br>B3 Continue with step 2.<br>From the console port on "target" controller on which you replaced the NVRAM Adapter (in maintenance mode):<br>Enter: disk show -v' to display the disks reassigned to the new System ID.<br>Verify the system-id for this node's disks listed under "HOME" if the column exists, use OWNER if not, and the new "Loc:<br>Poster ID's che same. If not, confirm the cortex system-ids were entered on the 'disk reassign' command. If problem<br>do NOT proceed, call NOS for assistance.<br>*) disk show -v'<br>Local System ID': 1943753293. The<br>owner name (fa3170c12-ame) may or may not be shown. But<br>those disks should reflect the new local System ID.<br>DISK ONNER<br>Disk: ONNER<br>Disk: ONNER<br>Disk: Advartice of the controller is 1943753293. The<br>owner name (fa3170c12-ame) (1573753632)<br>Pool 90,077WRN fas3170c12-ame) (1573753632)<br>Pool 90,077WRN fas3170c12-ame) ( |          |                                                                                                    |                                                                                                    |                          |                      |                                                   |  |  |  |  |
| Disk ownership will be updated on all disks previously belonging to Piler with systed 1573753606.         Would you like to continue (y/n)? y       Enter: 'y'       A console message will be displayed for each disk changing ownership (System ID).         B3       Continue with step 2.       Enter: 'y'       A console message will be displayed for each disk changing ownership (System ID).         B3       Continue with step 2.       Enter: 'g'       A console message will be displayed disk is to step and to the new System ID.         Verify the system id for this node's disk listed under "HOME" if the column exists, use OWNER if not, and the new "Loc.       The new ID's of the same, if not, confirm the correct system-ids were entered on the 'disk reassign' command. If problem do NOT proceed, call NGS for assistance.         *> disk show -v' to display the disks should reflet the new local System ID.       Dool Statist and the new 'Loc.         Ib. 02.4       faa3170cl2-ame(1573753632)       Pool O 2007/VREF fas3170cl2-ame(1573753632)         Pool 0       JUTVPBUC faa3170cl2-ame(1573753632)       Pool 0 JUTVPBUC faa3170cl2-ame(1573753632)         Pool 0       JUTVPBUC faa3170cl2-ame(1573753632)       Pool 0 JUTVPBUC faa3170cl2-ame(1573753632)         0c. 21                                                                                                    |          | Command                                                                                                    | Command Example Only:                                                                                                    |                          |                      |                                                   |  |  |  |  |
| sysial 1573753606.       Mould you like to continue (y/n)? y       Enter: 'y'       A console message will be displayed for each disk changing ownership (System ID)         B3       Continue with step 2.       Enter: 'y'       A console message will be displayed for each disk changing ownership (System ID)         B3       Continue with step 2.       Enter: 'y'       A console message will be displayed for each disk ince assigned to the new System ID.         Verify the system-id for this node's disks instead under 'HOME' if the column exists, use OWNER if not, and the new 'Loc.         System ID' are the same. If not, confirm the correct system-ids were entered on the 'disk reassign' command. If problem do NOT proceed, call NGS for assistance.         *> diak show -v' to display the disk ised and off 'HOME' if the column exists, use OWNER if not, and the new 'Loc.         Example Only       Example Only         DISK       OWNER         Ib. 02.4       fas3170c12-ams(1573753632)         Pool0       9QJ7WREF       fas3170c12-ams(1573753632)         Pool0       JUVT290C       fas3170c12-ams(1573753632)         Oc.14       fas3170c12-ams(1573753632)       Pool0       JUVT290C       fas3170c12-ams(1573753632)         Oc.14       fas3170c12-ams(1573753632)       Pool0       JUVT290C       fas3170c12-ams(1573753632)         Oc.18                                                                                                    |          | Disk own                                                                                                    | Disk ownership will be updated on all disks previously belonging to Filer with                                                                                                    |                          |                      |                                                   |  |  |  |  |
| Enter: 'y' each disk changing ownership (System ID) B3 Continue with step 2. From the console port on 'target' controller on which you replaced the NVRAM Adapter (in maintenance mode): Enter' disk show -v' to display the disks reassigned to the new System ID. World' the system-Id or this node's disks listed under 'HOME' if the column exists, use OWNER if not, and the new 'Loc Poilo System ID' are the same. If not, confirm the correct system-ids were entered on the 'disk reassign' command. If problem do NOT proceed, call NGS for assistance. *> disk show -v' Local System ID: [1943753293] The new local System ID for the Controller is 1943753293. The owner name (fis3170c11-ams) may or may not be shown. But those disks should reflect the new local System ID. DIEK OWER POOL SERIAL NUMBER HOME The assistance. Pool 90,77WRFF Fas3170c12-ams(1573753632) Pool 90,77WRFF Fas3170c12-ams(1573753632) Pool 90,77WRFF Fas3170c12-ams(1573753632) Pool 01,7777BUC fas3170c12-ams(1573753632) Pool 01,7777BUC fas3170c12-ams(1573753632) Pool 01,7777BUC fas3170c12-ams(1573753632) Pool 01,7777BUC fas3170c12-ams(1573753632) Pool 01,7777BUC fas3170c12-ams(1573753632) Pool 01,7777BUC fas3170c12-ams(1573753632) Pool 01,7777BUC fas3170c12-ams(1573753632) Pool 01,7777BUC fas3170c12-ams(1573753632) Pool 01,7777BUC fas3170c12-ams(1573753632) Pool 01,7777BUC fas3170c12-ams(1573753632) Pool 01,7777BUC fas3170c12-ams(1573753632) fool 01,7777BUC fas3170c12-ams(1573753632) fool 01,7777BUC fas3170c12-ams(1573753632) fool 01,7777BUC fas3170c12-ams(1573753632) fool 01,7777BUC fas3170c12-ams(1573753632) fool 02,7777BUC fas3170c12-ams(1573753632) fool 03,1777BUC fas3170c12-ams(1573753632) fool 03                                                                                                    |          | sysid 1573753606.                                                                                                    |                                                                                                    |                          |                      |                                                   |  |  |  |  |
| B3       Continue with step 2.         Image: Promethy interpretation of the state in the control of the state in the control of the system into the state in the control of the system into the state in the control of the system into the system into the state in the control of the system into the system into the control of the system into the system into the control of the system into the state into the control of the system into the system into the control of the system into the control of the system into the control of the system into the control of the system into the control of the control of the state into the control of the control of the state into the control of the control of the control of the state into the state into the control of the control of the state into the state into the state inthe state into the state into the state inth                                                                                                    |          | disk changing ownership (System ID)                                                                                                    |                                                                                                    |                          |                      |                                                   |  |  |  |  |
| From the console port on "target" controller on which you replaced the NVRAM Adapter (in maintenance mode):<br>Enter "disk show -v" to display the disks reassigned to the new System ID.<br>Verify the system-id for this node's disks listed under "HOME" if the column exists, use OWNER if not, and the new "Loc.<br>System ID" are the same, if not, confirm the correct system-ids were entered on the 'disk reassign' command. If problem<br>do NOT proceed, call NGS for assistance. *> disk show -v" to display the disks into the correct system iD for the Controller is 1943753293. The<br>owner name (fa3170c12-ams) may or may not be shown. But<br>those disks should reflect the new local System ID. DISK OWNER DISK OWNER POOL SERIAL NUMBER HOME DISK OWNER POOL SERIAL NUMBER HOME DISK OWNER POOL SERIAL NUMBER HOME DOID 9QJ7VREF fas3170c12-ams(1573753632) Pool0 9QJ7VREF fas3170c12-ams(1573753632) Pool0 JLVT290C fas3170c12-ams(1573753632) Pool0 JLVT290C fas3170c12-ams(1573753632) Pool0 JLVT290C fas3170c12-ams(1573753632) Pool0 JLVT290C fas3170c12-ams(1573753632) Pool0 JLVT290C fas3170c12-ams(1573753632) Pool0 JLVT290C fas3170c12-ams(1573753632) Pool0 JLVT290C fas3170c12-ams(1573753632) Pool0 JLVT290C fas3170c12-ams(1573753632) Pool0 JLVT290C fas3170c12-ams(1573753632) Pool0 JLVT290C fas3170c12-ams(1573753632) Pool0 9QJ7WXER (1943753293) Id.01.13                                                                                                    |          | B3 Continue with step 2.                                                                                                    |                                                                                                    |                          |                      |                                                   |  |  |  |  |
| Enter' disk show -v' to display the disks reassigned to the new System ID.   Verify the system Id' are the same. If not, confirm the correct system-ids were entered on the 'disk reassign' command. If problem do NOT proceed, call NGS for assistance.   *> disk show -v'   Local System ID':   ID':   ID':   ID':   ID':   ID':   ID':   ID':   ID':   ID':   ID':   ID':   ID':   ID:   ID:    ID: <tr< td=""><th>2</th><td colspan="9">From the console port on "target" controller on which you replaced the NVRAM Adapter (in maintenance mode):</td></tr<>                                                                                                    | 2        | From the console port on "target" controller on which you replaced the NVRAM Adapter (in maintenance mode):                                    |                                                                                                    |                          |                      |                                                   |  |  |  |  |
| Verify the system-id for this node's disks listed under "HOME" if the column exists, use OWNER if not, and the new "Loc:         System ID" are the same. If not, confirm the correct system-ids were entered on the 'disk reassign' command. If problem do NOT proceed, call NGS for assistance.         *> disk show -v<br>Local System ID:         IP43753293         The new local System ID for the Controller is 1943753293. The owner name (fas3170cl1-ams) may or may not be shown. But those disks should reflect the new local System ID.         IExample Only         DISK       OWNER                                                                                                    |          | Enter ' disk she                                                                                                    | <b>ow -v '</b> to display the disks reassigned to                                                                                                    | o the new S              | System ID.           |                                                   |  |  |  |  |
| 1001       System ID' are the same. If not, confirm the correct system-ids were entered on the 'disk reassign' command. If problem do NOT proceed, call NGS for assistance.         *> disk show -v<br>Local System ID:       1943753293         The new local System ID for the Controller is 1943753293. The owner name (fas170cl1-ams) may or may not be shown. But those disks should reflect the new local System ID.         DISK       OWNER                                                                                                    |          | Verify the                                                                                                    | system-id for this node's disks listed un                                                                                                    | nder "HOM                | E" if the column e   | xists, use OWNER if not, and the new <b>"Loca</b> |  |  |  |  |
| Do NOT proceed, call NUS for assistance.         ** disk show -v<br>Local System ID:         1943753293         The new local System ID for the Controller is 1943753293. The<br>owner name (fa33170c12-ams) may or may not be shown. But<br>those disks should reflect the new local System ID.         DISK       OWNER         1b.02.4       fas3170c12-ams(1573753632)         1b.02.3       fas3170c12-ams(1573753632)         0d.41       fas3170c12-ams(1573753632)         0d.41       fas3170c12-ams(1573753632)         0d.43       fas3170c12-ams(1573753632)         0d.41       fas3170c12-ams(1573753632)         0d.43       fas3170c12-ams(1573753632)         Pool0       JLVT29GC         fas3170c12-ams(1573753632)         Pool10       JLVT0KDC         (1943753293)         1d.01.13                                                                                                    | STC      | PI System II                                                                                                    | D" <u>are the same</u> . If not, confirm the corre                                                                                                    | ect system-              | ids were entered of  | on the 'disk reassign' command. If problems       |  |  |  |  |
| *> disk show -v<br>Local System ID: 1943753293 The new local System ID for the Controller is 1943753293. The<br>owner name (fas3170cl1-ams) may or may not be shown. But<br>those disks should reflect the new local System ID.          DISK       OWNER                                                                                                    |          |                                                                                                    | roceed, call NGS for assistance.                                                                                                    |                          |                      |                                                   |  |  |  |  |
| Local System ID:       1943753293         bwner name (fas3170cl1-ams) may or may not be shown. But those disks should reflect the new local System ID.         DISK       OWNER         Ib.02.4       fas3170cl2-ams(1573753632)         b.02.3       fas3170cl2-ams(1573753632)         b.02.4       fas3170cl2-ams(1573753632)         Od.41       fas3170cl2-ams(1573753632)         Od.43       fas3170cl2-ams(1573753632)         Oc.18                                                                                                    |          | *> disk sh                                                                                                    | The new                                                                                                    | / local Svst             | em ID for the Con    | troller is <b>1943753293.</b> The                 |  |  |  |  |
| those disks should reflect the new local System ID.         DISK OWNER         Ib.02.4       fas3170c12-ams(1573753632)         Ib.02.3       fas3170c12-ams(1573753632)         Od.41       fas3170c12-ams(1573753632)         Od.41       fas3170c12-ams(1573753632)         Od.43       fas3170c12-ams(1573753632)         Pool0       9QJ7VRRF         Pool0       JLVT29GC         fas3170c12-ams(1573753632)         Pool0       JLVT29GC         fas3170c12-ams(1573753632)         Pool0       JLVT29GC         fas3170c12-ams(1573753632)         Pool0       JLVT29GC         fas3170c12-ams(1573753632)         Pool0       JLVT0KDC         (1943753293)         oc.18                                                                                                    |          | Local Syst                                                                                                    | cem ID: 1943753293 owner n                                                                                                    | ame <b>(</b> fas31       | 70cl1-ams) may o     | r may not be shown. But                           |  |  |  |  |
| DISK       OWNER       POOL       SERIAL NUMBER       HOME         1b. 02.4       fas3170c12-ams(1573753632)       pool0       9QJ7VRFF       fas3170c12-ams(1573753632)         1b. 02.3       fas3170c12-ams(1573753632)       pool0       9QJ7WRNQ       fas3170c12-ams(1573753632)         0d.41       fas3170c12-ams(1573753632)       pool0       JLVT29CC       fas3170c12-ams(1573753632)         0d.43       fas3170c12-ams(1573753632)       pool0       JLVT29CC       fas3170c12-ams(1573753632)         0c.21                                                                                                    |          | Example O                                                                                                    | those dis                                                                                                    | sks should               | reflect the new loc  | al System ID.                                     |  |  |  |  |
| 1b. 02.4       fas 3170c12-ams(1573753632)         1b. 02.3       fas 3170c12-ams(1573753632)         1b. 02.4       fas 3170c12-ams(1573753632)         1b. 02.3       fas 3170c12-ams(1573753632)         04.41       fas 3170c12-ams(1573753632)         04.43       fas 3170c12-ams(1573753632)         04.43       fas 3170c12-ams(1573753632)         0c.18                                                                                                    |          | DISK                                                                                                    | OWNER                                                                                                    | POOL                     | SERIAL NUMBER        | HOME                                              |  |  |  |  |
| 1b.02.3       fas3170c12-ams(1573753632)       Pool0       9QJ7WMNQ       fas3170c12-ams(1573753632)         0d.41       fas3170c12-ams(1573753632)       Pool0       JLVT29GC       fas3170c12-ams(1573753632)         0d.43       fas3170c12-ams(1573753632)       Pool0       JLVT7BUC       fas3170c12-ams(1573753632)         0c.21                                                                                                    |          | <br>1b.02.4                                                                                                    | fas3170cl2-ams(1573753632)                                                                                                    | <br>Pool0                | 90.T7VRRF            | fas3170cl2-ams(1573753632)                        |  |  |  |  |
| 0d.41       fas3170c12-ams(1573753632)       Pool0       JLVT29GC       fas3170c12-ams(1573753632)         0d.43       fas3170c12-ams(1573753632)       Pool0       JLVT29GC       fas3170c12-ams(1573753632)         0c.21                                                                                                    |          | 1b.02.3                                                                                                    | fas3170cl2-ams(1573753632)                                                                                                    | Pool0                    | 9QJ7WMNQ             | fas3170cl2-ams(1573753632)                        |  |  |  |  |
| 00.43       fas3170c12-ams(1573753632)       Pool0       JLVT7BUC       fas3170c12-ams(1573753632)         0c.13       fas3170c12-ams(1573753632)       Pool0       JLVT7BUC       fas3170c12-ams(1573753632)         0c.14       fas3170c12-ams(1573753632)       Pool0       JLVT7BUC       fas3170c12-ams(1573753632)         0c.18       fas3170c12-ams(1573753632)       Pool0       JLVT7BUC       (1943753293)         1d.01.13       fas3170c12       (1943753293)       (1943753293)         1d.01.16       fas3170c12       Pool0       9QJ7W3XZ       (1943753293)         1d.01.16       fas3170c12       Pool0       9QJ7W3XZ       (1943753293)         1d.01.16       fas3170c12       Pool0       9QJ7W3XZ       (1943753293)         1d.01.12       fas3170c12       Pool0       9QJ7W3XZ       (1943753293)         1d.01.12       fas3170c12       Pool0       9QJ7W3XZ       (1943753293)         1d.01.12       fas3170c12       Pool0       9QJ7W3XZ       (1943753293)         1d.01.16       fas3170c12       Pool0       9QJ7W3XZ       (1943753293)         1d.01.16       fas3170c12       Fas3170c12       Fas3170c12       Fas3170c12         1d.01.16       fas3170c12       Fas3170c12       Fas3170c12<                                                                                                    |          |                                                                                                    | $f_{2}$                                                                                                    | Declo                    |                      | $f_{2}$                                           |  |  |  |  |
| Note: 21                                                                                                    |          | 0d.43                                                                                                    | fas3170cl2-ams(1573753632)                                                                                                    | Pool0                    | JLVT7BUC             | fas3170cl2-ams(1573753632)                        |  |  |  |  |
| 0c.18                                                                                                    |          | 00.21                                                                                                    |                                                                                                    | Pool0                    | JIJVTOKDC            | (1943753293)                                      |  |  |  |  |
| Id.01.13<br>Id.01.21<br>Id.01.16<br>Id.01.12                                                                                                    |          | 0c.18                                                                                                    |                                                                                                    | Pool0                    | JLVT2HZC             | (1943753293)                                      |  |  |  |  |
| Id. 01.21<br>1d. 01.21<br>1d. 01.16<br>1d. 01.12                                                                                                    |          | <br>1d 01 13                                                                                                    |                                                                                                    | Pool0                    | 90.T7W3X7            | (1943753293)                                      |  |  |  |  |
| Id.01.16       Pool0 9QJ7W3YT (1943753293)         Id.01.12       Pool0 9QJ7WSOR (1943753293)         Skip to step 4 if this is not a V-series Filer (V3100). If V-Filer, perform the below Additional Steps.         V+       Additional Steps for V-Series Filer         S       The "disk show -v" command displays the connectivity to the third party array and any (optional) NetApp disks.         If the storage listing is missing or incomplete:       (i) Confirm all FC connections are in the correct HA port and firmly seated on the NetApp controller.         (ii) If the connections are correct and firmly seated, confirm the WWPNs were correctly entered by end-user by reviewing the output of the "fcadmin channels" command BEFORE and AFTER the MB swap - Engage NGS for assistance.         At the maintenance mode prompt: " * >", enter ' halt ' to exit to " LOADER-A[B> ".         Go to Section XVIII, "Boot the Operating System - 'cf giveback' if applicable" on next page.                                                                                                    |          | 1d.01.21                                                                                                    |                                                                                                    | Pool0                    | 9QJ7WSX8             | (1943753293)                                      |  |  |  |  |
| <ul> <li>Id. 01.12 (1943753293)</li> <li>Skip to step 4 if this is not a V-series Filer (V3100). If V-Filer, perform the below Additional Steps.</li> <li>Additional Steps for V-Series Filer</li> <li>The "disk show -v" command displays the connectivity to the third party array and any (optional) NetApp disks.<br/>If the storage listing is missing or incomplete:         <ul> <li>(i) Confirm all FC connections are in the correct HA port and firmly seated on the NetApp controller.</li> <li>(ii) If the connections are correct and firmly seated, confirm the WWPNs were correctly entered by end-user by reviewing the output of the "fcadmin channels" command BEFORE and AFTER the MB swap -<br/>Engage NGS for assistance.</li> </ul> </li> <li>At the maintenance mode prompt: " * &gt;" , enter ' halt ' to exit to " LOADER-A B&gt; ".</li> <li>Go to Section XVIII, "Boot the Operating System - 'cf giveback' if applicable" on next page.</li> </ul>                                                                                                    |          | 1d.01.16                                                                                                    |                                                                                                    | PoolO                    | 9QJ7W3YT             | (1943753293)                                      |  |  |  |  |
| <ul> <li>Skip to step 4 if this is not a V-series Filer (V3100). If V-Filer, perform the below Additional Steps.</li> <li>Additional Steps for V-Series Filer</li> <li>Additional Steps for V-Series Filer</li> <li>The "disk show -v" command displays the connectivity to the third party array and any (optional) NetApp disks.<br/>If the storage listing is missing or incomplete:         <ul> <li>(i) Confirm all FC connections are in the correct HA port and firmly seated on the NetApp controller.</li> <li>(ii) If the connections are correct and firmly seated, confirm the WWPNs were correctly entered by end-user by reviewing the output of the "fcadmin channels" command BEFORE and AFTER the MB swap -<br/>Engage NGS for assistance.</li> </ul> </li> <li>At the maintenance mode prompt: " * &gt;", enter ' halt ' to exit to " LOADER-A B&gt; ".</li> <li>Go to Section XVIII, "Boot the Operating System - 'cf giveback' if applicable" on next page.</li> </ul>                                                                                                    |          | 10.01.12                                                                                                    |                                                                                                    | POOTO                    | 9QJ7WSOR             | (1943753293)                                      |  |  |  |  |
| <ul> <li>Skip to step 4 if this is not a V-series Filer (V3100). If V-Filer, perform the below Additional Steps.</li> <li>Additional Steps for V-Series Filer</li> <li>The "disk show -v" command displays the connectivity to the third party array and any (optional) NetApp disks.<br/>If the storage listing is missing or incomplete:         <ul> <li>(i) Confirm all FC connections are in the correct HA port and firmly seated on the NetApp controller.</li> <li>(ii) If the connections are correct and firmly seated, confirm the WWPNs were correctly entered by end-user by reviewing the output of the "fcadmin channels" command BEFORE and AFTER the MB swap -<br/>Engage NGS for assistance.</li> </ul> </li> <li>At the maintenance mode prompt: " * &gt;" , enter ' halt ' to exit to " LOADER-A B&gt; ".</li> <li>Go to Section XVIII, "Boot the Operating System - 'cf giveback' if applicable" on next page.</li> </ul>                                                                                                    |          |                                                                                                    |                                                                                                    |                          |                      |                                                   |  |  |  |  |
| <ul> <li>Skip to step 4 if this is not a V-series Filer (V3100). If V-Filer, perform the below Additional Steps.</li> <li>Additional Steps for V-Series Filer</li> <li>S Additional Steps for V-Series Filer</li> <li>The "disk show -v" command displays the connectivity to the third party array and any (optional) NetApp disks.<br/>If the storage listing is missing or incomplete:         <ul> <li>(i) Confirm all FC connections are in the correct HA port and firmly seated on the NetApp controller.</li> <li>(ii) If the connections are correct and firmly seated, confirm the WWPNs were correctly entered by end-user by reviewing the output of the "fcadmin channels" command BEFORE and AFTER the MB swap -<br/>Engage NGS for assistance.</li> </ul> </li> <li>At the maintenance mode prompt: " * &gt;" , enter ' halt ' to exit to " LOADER-A B&gt; ".</li> <li>Go to Section XVIII, "Boot the Operating System - 'cf giveback' if applicable" on next page.</li> </ul>                                                                                                    |          |                                                                                                    |                                                                                                    |                          |                      |                                                   |  |  |  |  |
| <ul> <li>Skip to step 4 if this is not a V-series Filer (V3100). If V-Filer, perform the below Additional Steps.</li> <li>Additional Steps for V-Series Filer</li> <li>Additional Steps for V-Series Filer</li> <li>The "disk show -v" command displays the connectivity to the third party array and any (optional) NetApp disks.<br/>If the storage listing is missing or incomplete:         <ul> <li>(i) Confirm all FC connections are in the correct HA port and firmly seated on the NetApp controller.</li> <li>(ii) If the connections are correct and firmly seated, confirm the WWPNs were correctly entered by end-user by reviewing the output of the "fcadmin channels" command BEFORE and AFTER the MB swap -<br/>Engage NGS for assistance.</li> </ul> </li> <li>At the maintenance mode prompt: " * &gt;" , enter ' halt ' to exit to " LOADER-A B&gt; ".</li> <li>Go to Section XVIII, "Boot the Operating System - 'cf giveback' if applicable" on next page.</li> </ul>                                                                                                    |          |                                                                                                    |                                                                                                    |                          |                      |                                                   |  |  |  |  |
| <ul> <li>Additional Steps for V-Series Filer</li> <li>S T O P</li> <li>The "disk show -v" command displays the connectivity to the third party array and any (optional) NetApp disks.<br/>If the storage listing is missing or incomplete:         <ul> <li>(i) Confirm all FC connections are in the correct HA port and firmly seated on the NetApp controller.</li> <li>(ii) If the connections are correct and firmly seated, confirm the WWPNs were correctly entered by end-user by reviewing the output of the "fcadmin channels" command BEFORE and AFTER the MB swap - Engage NGS for assistance.</li> </ul> </li> <li>At the maintenance mode prompt: " * &gt;", enter ' halt ' to exit to " LOADER-A B&gt; ".</li> <li>Go to Section XVIII, "Boot the Operating System - 'cf giveback' if applicable" on next page.</li> </ul>                                                                                                    | 3        | Skip to step 4 if                                                                                                    | this is not a V-series Filer (V3100). If V-                                                                                                    | -Filer, perfo            | orm the below Add    | itional Steps.                                    |  |  |  |  |
| <ul> <li>The "disk show -v" command displays the connectivity to the third party array and any (optional) NetApp disks.<br/>If the storage listing is missing or incomplete:         <ul> <li>(i) Confirm all FC connections are in the correct HA port and firmly seated on the NetApp controller.</li> <li>(ii) If the connections are correct and firmly seated, confirm the WWPNs were correctly entered by end-user by reviewing the output of the "fcadmin channels" command BEFORE and AFTER the MB swap -<br/>Engage NGS for assistance.</li> </ul> </li> <li>At the maintenance mode prompt: " * &gt;" , enter ' halt ' to exit to " LOADER-A B&gt; ".</li> <li>Go to Section XVIII, "Boot the Operating System - 'cf giveback' if applicable" on next page.</li> </ul>                                                                                                    |          |                                                                                                    | al Steps for V-Series Filer                                                                                                    |                          |                      |                                                   |  |  |  |  |
| <ul> <li>Ine "disk show -v" command displays the connectivity to the third party array and any (optional) NetApp disks. If the storage listing is missing or incomplete:         <ul> <li>(i) Confirm all FC connections are in the correct HA port and firmly seated on the NetApp controller.</li> <li>(ii) If the connections are correct and firmly seated, confirm the WWPNs were correctly entered by end-user by reviewing the output of the "fcadmin channels" command BEFORE and AFTER the MB swap - Engage NGS for assistance.</li> </ul> </li> <li>At the maintenance mode prompt: " * &gt;", enter ' halt ' to exit to " LOADER-A B&gt; ".</li> <li>Go to Section XVIII, "Boot the Operating System - 'cf giveback' if applicable" on next page.</li> </ul>                                                                                                    | <u> </u> |                                                                                                    |                                                                                                    |                          |                      |                                                   |  |  |  |  |
| <ul> <li>(i) Confirm all FC connections are in the correct HA port and firmly seated on the NetApp controller.</li> <li>(ii) If the connections are correct and firmly seated, confirm the WWPNs were correctly entered by end-user by reviewing the output of the "fcadmin channels" command BEFORE and AFTER the MB swap - Engage NGS for assistance.</li> <li>At the maintenance mode prompt: " * &gt;", enter ' halt ' to exit to " LOADER-A B&gt; ".</li> <li>Go to Section XVIII, "Boot the Operating System - 'cf giveback' if applicable" on next page.</li> </ul>                                                                                                    |          | S Ine                                                                                                    | aisk snow -v" command displays the                                                                                                    | connectivit              | y to the third party | array and any (optional) NetApp disks.            |  |  |  |  |
| <ul> <li>(ii) If the connections are correct and firmly seated, confirm the WWPNs were correctly entered by end-user by reviewing the output of the "fcadmin channels" command BEFORE and AFTER the MB swap - Engage NGS for assistance.</li> <li>At the maintenance mode prompt: " * &gt;", enter ' halt ' to exit to " LOADER-A B&gt; ".</li> <li>Go to Section XVIII, "Boot the Operating System - 'cf giveback' if applicable" on next page.</li> </ul>                                                                                                    |          | T (i) C                                                                                                    | confirm all FC connections are in the corr                                                                                                    | rect HA por              | t and firmly seated  | d on the NetApp controller.                       |  |  |  |  |
| At the maintenance mode prompt: " * >", enter ' halt ' to exit to " LOADER-A B> ".     Go to Section XVIII, "Boot the Operating System - 'cf giveback' if applicable" on next page.                                                                                                    |          | (ii) If the connections are correct and firmly seated, confirm the WWPNs were correctly entered by end-us                                      |                                                                                                    |                          |                      |                                                   |  |  |  |  |
| At the maintenance mode prompt: " * >", enter ' halt ' to exit to " LOADER-A B> ".<br>Go to Section XVIII, "Boot the Operating System - 'cf giveback' if applicable" on next page.                                                                                                    |          | P b                                                                                                    | by reviewing the output of the "fcadmin cl                                                                                                    | hannels" co              | mmand BEFORE         | and AFIER the MB swap -                           |  |  |  |  |
| At the maintenance mode prompt: " * >", enter ' halt ' to exit to " LOADER-A B> ".<br>Go to Section XVIII, "Boot the Operating System - 'cf giveback' if applicable" on next page.                                                                                                    |          |                                                                                                    |                                                                                                    |                          |                      |                                                   |  |  |  |  |
| Go to Section XVIII, "Boot the Operating System - 'cf giveback' if applicable" on next page.                                                                                                    | 1        | At the maintena                                                                                                    | ance mode prompt: " * >" , enter <b>' halt '</b>                                                                                                    | to exit to " I           | LOADER-A B> ".       |                                                   |  |  |  |  |
|                                                                                                    | 5        | Go to Section X                                                                                                    | VIII, "Boot the Operating System - 'cf giv                                                                                                    | veback' if a             | pplicable" on next   | page.                                             |  |  |  |  |

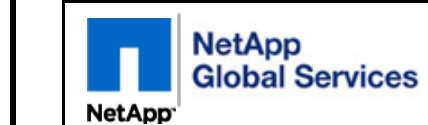

| V-FAS                                                                                                    | FAS3100 Series: Boot the Operating System - 'cf giveback' if applicable                                                                                                    |                                                                                                    |  |  |  |  |  |  |
|----------------------------------------------------------------------------------------------------|----------------------------------------------------------------------------------------------------|----------------------------------------------------------------------------------------------------|--|--|--|--|--|--|
| Step                                                                                                    | tep Action Description                                                                                                    |                                                                                                    |  |  |  |  |  |  |
| 1 /                                                                                                    | At the "LOADER-A B" prompt, enter "autoboot" to boot Data Onta                                                                                                    | р.                                                                                                    |  |  |  |  |  |  |
|                                                                                                    | LOADER-AS                                                                                                    |                                                                                                    |  |  |  |  |  |  |
|                                                                                                    | LOADER-A> autoboot                                                                                                    |                                                                                                    |  |  |  |  |  |  |
|                                                                                                    |                                                                                                    |                                                                                                    |  |  |  |  |  |  |
| , in the second second s | While the system is booting, visually confirm the "link" (typically gre                                                                                                    | en) LEDs are lit on all FCAL & SAS adapters that have a                                                                                                    |  |  |  |  |  |  |
| STOP                                                                                                    | P in them to verify the cable (and GBIC) are properly seated. FC Adapters configured as targets and Ethernet link LEDs will turn                                                                                                    |                                                                                                    |  |  |  |  |  |  |
|                                                                                                    | "ON" when the system is almost UP.                                                                                                    |                                                                                                    |  |  |  |  |  |  |
| 2                                                                                                    | (i) If the node autoboots to a login prompt (hit <enter> for resp</enter>                                                                                                    | onse) - see NOTE and "A. Example" below - the node is                                                                                                    |  |  |  |  |  |  |
| -                                                                                                    | operating in stand-alone mode or no partner takeover occurre                                                                                                    | a. Skip to Step 3.                                                                                                    |  |  |  |  |  |  |
| (II) In the house displays <b>Fress Citi-C for maintenance menu to release disks</b> and "waiting for giveback"                                                                                                    |                                                                                                    |                                                                                                    |  |  |  |  |  |  |
| password is known (or engage the system admin), issue a 'cf giveback' - READ text box Note B.1.                                                                                                    |                                                                                                    |                                                                                                    |  |  |  |  |  |  |
| An automatic giveback might be invoked if the option 'cf.giveback.auto.enable' is enabled                                                                                                    |                                                                                                    |                                                                                                    |  |  |  |  |  |  |
|                                                                                                    | NOTE eventually display "giveback completed" and when f                                                                                                    | inished, will have a "login" prompt when you hit <enter>.</enter>                                                                                                    |  |  |  |  |  |  |
|                                                                                                    | A. Example: Complete boot ( node operating in stand-                                                                                                    | alone mode or auto-giveback is enabled)                                                                                                    |  |  |  |  |  |  |
| -                                                                                                    |                                                                                                    |                                                                                                    |  |  |  |  |  |  |
|                                                                                                    | Loading X86_64/freebsd/image1/kernel:0x100000/33                                                                                                    | 75736 0x538280/3221872 0x84abf0/1189648                                                                                                    |  |  |  |  |  |  |
|                                                                                                    | Entry at 0x80148020                                                                                                    | 00/504604 005-60/476544 00-0220/16452                                                                                                    |  |  |  |  |  |  |
|                                                                                                    | 0xafale0/27720                                                                                                    | 00/504604 0xa85C60/4/6544 0x969320/16452                                                                                                    |  |  |  |  |  |  |
|                                                                                                    | •                                                                                                    | Many typical system startup                                                                                                    |  |  |  |  |  |  |
|                                                                                                    | m                                                                                                    | essages removed for clarity                                                                                                    |  |  |  |  |  |  |
|                                                                                                    | * * * * * * * * * * * * * * * * * * * *                                                                                                    |                                                                                                    |  |  |  |  |  |  |
|                                                                                                    | * Press Ctrl-C for Boot Menu. *                                                                                                    | I hese are                                                                                                    |  |  |  |  |  |  |
|                                                                                                    | * *                                                                                                    |                                                                                                    |  |  |  |  |  |  |
|                                                                                                    | * * * * * * * * * * * * * * * * * * * *                                                                                                    |                                                                                                    |  |  |  |  |  |  |
|                                                                                                    |                                                                                                    | If the node is operating in stand-                                                                                                    |  |  |  |  |  |  |
|                                                                                                    |                                                                                                    | If the node is operating in stand-<br>alone mode, you should eventually                                                                                                    |  |  |  |  |  |  |
|                                                                                                    |                                                                                                    | If the node is operating in stand-<br>alone mode, you should eventually<br>get a "login" prompt when you                                                                                                    |  |  |  |  |  |  |
|                                                                                                    | Data ONTAP (fas3240-ams.ams2k3dom.ngslabs.netapp                                                                                                    | .com) .com bit <enters.< th=""></enters.<>                                                                                                    |  |  |  |  |  |  |
|                                                                                                    | Data ONTAP (fas3240-ams.ams2k3dom.ngslabs.netapp<br>login:                                                                                                    | .com)                                                                                                    |  |  |  |  |  |  |
|                                                                                                    | Data ONTAP (fas3240-ams.ams2k3dom.ngslabs.netapp<br>login:                                                                                                    | .com)                                                                                                    |  |  |  |  |  |  |
|                                                                                                    | Data ONTAP (fas3240-ams.ams2k3dom.ngslabs.netapp<br>login:<br>B. Example: Partial boot (node is part of a HA configura                                                                                                    | . com)<br>ation and was taken over by its partner)                                                                                                    |  |  |  |  |  |  |
|                                                                                                    | Data ONTAP (fas3240-ams.ams2k3dom.ngslabs.netapp<br>login:<br>B. Example: Partial boot (node is part of a HA configura                                                                                                    | .com)<br>ation and was taken over by its partner)                                                                                                    |  |  |  |  |  |  |
|                                                                                                    | Data ONTAP (fas3240-ams.ams2k3dom.ngslabs.netapp<br>login:<br>B. Example: Partial boot (node is part of a HA configura<br>Phoenix TrustedCore(tm) Server<br>Copyright 1985-2006 Phoenix Technologies Ltd.                                                                                                    | .com)<br>ation and was taken over by its partner)                                                                                                    |  |  |  |  |  |  |
| 1                                                                                                    | Data ONTAP (fas3240-ams.ams2k3dom.ngslabs.netapp<br>login:<br>B. Example: Partial boot (node is part of a HA configura<br>Phoenix TrustedCore(tm) Server<br>Copyright 1985-2006 Phoenix Technologies Ltd.<br>All Rights Reserved                                                                                                    | com) If the node is operating in stand-<br>alone mode, you should eventually<br>get a "login" prompt when you<br>hit <enter>.</enter>                                                                                                    |  |  |  |  |  |  |
|                                                                                                    | Data ONTAP (fas3240-ams.ams2k3dom.ngslabs.netapp<br>login:<br>B. Example: Partial boot (node is part of a HA configura<br>Phoenix TrustedCore(tm) Server<br>Copyright 1985-2006 Phoenix Technologies Ltd.<br>All Rights Reserved<br>"" = Deleted 1<br>to save space                                                                                                    | . com)<br>. com)<br>. co |  |  |  |  |  |  |
| I                                                                                                    | Data ONTAP (fas3240-ams.ams2k3dom.ngslabs.netapp<br>login:<br>B. Example: Partial boot (node is part of a HA configura<br>Phoenix TrustedCore(tm) Server<br>Copyright 1985-2006 Phoenix Technologies Ltd.<br>All Rights Reserved<br><br>Copyright (C) 2000-2003 Broadgem Corporation                                                                                                    |                                                                                                    |  |  |  |  |  |  |
|                                                                                                    | Data ONTAP (fas3240-ams.ams2k3dom.ngslabs.netapp<br>login:<br>B. Example: Partial boot (node is part of a HA configura<br>Phoenix TrustedCore(tm) Server<br>Copyright 1985-2006 Phoenix Technologies Ltd.<br>All Rights Reserved<br><br>Copyright (C) 2000-2003 Broadcom Corporation.<br>Portions Copyright (C) 2002-2008 NetApp                                                                                                    | com)<br>If the node is operating in stand-<br>alone mode, you should eventually<br>get a "login" prompt when you<br>hit <enter>.<br/>ation and was taken over by its partner)<br/>.ines<br/>NOTE B.1:<br/>If you see this message, this node is part<br/>of a HA configuration and the partner node</enter>                                                                                                    |  |  |  |  |  |  |
| 1                                                                                                    | Data ONTAP (fas3240-ams.ams2k3dom.ngslabs.netapp<br>login:<br>B. Example: Partial boot (node is part of a HA configuration<br>Phoenix TrustedCore(tm) Server<br>Copyright 1985-2006 Phoenix Technologies Ltd.<br>All Rights Reserved<br><br>Copyright (C) 2000-2003 Broadcom Corporation.<br>Portions Copyright (C) 2002-2008 NetApp                                                                                                    |                                                                                                    |  |  |  |  |  |  |
|                                                                                                    | Data ONTAP (fas3240-ams.ams2k3dom.ngslabs.netapp<br>login:<br>B. Example: Partial boot (node is part of a HA configuration<br>Phoenix TrustedCore(tm) Server<br>Copyright 1985-2006 Phoenix Technologies Ltd.<br>All Rights Reserved<br><br>Copyright (C) 2000-2003 Broadcom Corporation.<br>Portions Copyright (C) 2002-2008 NetApp<br>CPU Type: Intel(R) Xeon(R) CPU E5220                                                                                                    |                                                                                                    |  |  |  |  |  |  |
|                                                                                                    | Data ONTAP (fas3240-ams.ams2k3dom.ngslabs.netapp<br>login:<br>B. Example: Partial boot (node is part of a HA configure<br>Phoenix TrustedCore(tm) Server<br>Copyright 1985-2006 Phoenix Technologies Ltd.<br>All Rights Reserved<br><br>Copyright (C) 2000-2003 Broadcom Corporation.<br>Portions Copyright (C) 2002-2008 NetApp<br>CPU Type: Intel(R) Xeon(R) CPU E5220 F                                                                                                    |                                                                                                    |  |  |  |  |  |  |
|                                                                                                    | Data ONTAP (fas3240-ams.ams2k3dom.ngslabs.netapp<br>login:<br>B. Example: Partial boot (node is part of a HA configure<br>Phoenix TrustedCore(tm) Server<br>Copyright 1985-2006 Phoenix Technologies Ltd.<br>All Rights Reserved<br><br>Copyright (C) 2000-2003 Broadcom Corporation.<br>Portions Copyright (C) 2002-2008 NetApp<br>CPU Type: Intel(R) Xeon(R) CPU E5220<br>Starting AUTOBOOT press Ctrl-C to abort                                                                        |                                                                                                    |  |  |  |  |  |  |
|                                                                                                    | Data ONTAP (fas3240-ams.ams2k3dom.ngslabs.netapp<br>login:<br>B. Example: Partial boot (node is part of a HA configuration<br>Phoenix TrustedCore(tm) Server<br>Copyright 1985-2006 Phoenix Technologies Ltd.<br>All Rights Reserved<br><br>Copyright (C) 2000-2003 Broadcom Corporation.<br>Portions Copyright (C) 2002-2008 NetApp<br>CPU Type: Intel(R) Xeon(R) CPU E5220<br>Starting AUTOBOOT press Ctrl-C to abort                                                                    | .com)<br>NOTE B.1:<br>If the node is operating in stand-<br>alone mode, you should eventually<br>get a "login" prompt when you<br>hit <enter>.<br/>NOTE B.1:<br/>If you see this message, this node is part<br/>of a HA configuration and the partner nod<br/>took over for it.<br/>If the "cf giveback" fails due to partner<br/>"not ready", wait 5 minutes for the<br/>NVMEMs to synchronize. If the giveback<br/>fails due to "open CIFS sessions", failed</enter>                                                                                                    |  |  |  |  |  |  |
|                                                                                                    | Data ONTAP (fas3240-ams.ams2k3dom.ngslabs.netapp<br>login:<br>B. Example: Partial boot (node is part of a HA configuration<br>Phoenix TrustedCore(tm) Server<br>Copyright 1985-2006 Phoenix Technologies Ltd.<br>All Rights Reserved<br><br>Copyright (C) 2000-2003 Broadcom Corporation.<br>Portions Copyright (C) 2002-2008 NetApp<br>CPU Type: Intel(R) Xeon(R) CPU E5220<br>Starting AUTOBOOT press Ctrl-C to abort<br><br>* *                                                         | <ul> <li>.com)</li> <li>If the node is operating in standalone mode, you should eventually get a "login" prompt when you hit <enter>.</enter></li> <li>.com)</li> <li>Ation and was taken over by its partner)</li> <li>Ation and was taken over by its partner)</li> <li>If you see this message, this node is part of a HA configuration and the partner nod took over for it.</li> <li>If the "cf giveback" fails due to partner "not ready", wait 5 minutes for the NVMEMs to synchronize. If the giveback fails due to "open CIFS sessions", failed disks or for any other reason, contact</li> </ul>                                                                                                    |  |  |  |  |  |  |
|                                                                                                    | Data ONTAP (fas3240-ams.ams2k3dom.ngslabs.netapp<br>login:<br>B. Example: Partial boot (node is part of a HA configuration<br>Phoenix TrustedCore(tm) Server<br>Copyright 1985-2006 Phoenix Technologies Ltd.<br>All Rights Reserved<br><br>Copyright (C) 2000-2003 Broadcom Corporation.<br>Portions Copyright (C) 2002-2008 NetApp<br>CPU Type: Intel(R) Xeon(R) CPU E5220<br>Starting AUTOBOOT press Ctrl-C to abort<br><br>* Press Ctrl-C for Boot Menu. *                             | <ul> <li>.com)</li> <li>If the node is operating in standalone mode, you should eventually get a "login" prompt when you hit <enter>.</enter></li> <li>.com)</li> <li>.com)</li> <li>NOTE B.1:<br/>If you see this message, this node is part of a HA configuration and the partner nod took over for it.         If the "cf giveback" fails due to partner "not ready", wait 5 minutes for the NVMEMs to synchronize. If the giveback fails due to "open CIFS sessions", failed disks or for any other reason, contact NGS.</li> </ul>                                                                                                    |  |  |  |  |  |  |
|                                                                                                    | Data ONTAP (fas3240-ams.ams2k3dom.ngslabs.netapp<br>login:<br>B. Example: Partial boot (node is part of a HA configuration)<br>Phoenix TrustedCore(tm) Server<br>Copyright 1985-2006 Phoenix Technologies Ltd.<br>All Rights Reserved<br><br>Copyright (C) 2000-2003 Broadcom Corporation.<br>Portions Copyright (C) 2002-2008 NetApp<br>CPU Type: Intel(R) Xeon(R) CPU<br>Starting AUTOBOOT press Ctrl-C to abort<br><br>****************************                                     | <ul> <li>.com)</li> <li>If the node is operating in standalone mode, you should eventually get a "login" prompt when you hit <enter>.</enter></li> <li>.com)</li> <li>Ation and was taken over by its partner)</li> <li>Ation and was taken over by its partner)</li> <li>If you see this message, this node is part of a HA configuration and the partner nod took over for it.</li> <li>If the "cf giveback" fails due to partner "not ready", wait 5 minutes for the NVMEMs to synchronize. If the giveback fails due to "open CIFS sessions", failed disks or for any other reason, contact NGS.</li> </ul>                                                                                                    |  |  |  |  |  |  |
|                                                                                                    | Data ONTAP (fas3240-ams.ams2k3dom.ngslabs.netapp<br>login:<br>B. Example: Partial boot (node is part of a HA configuration<br>Phoenix TrustedCore(tm) Server<br>Copyright 1985-2006 Phoenix Technologies Ltd.<br>All Rights Reserved<br><br>Copyright (C) 2000-2003 Broadcom Corporation.<br>Portions Copyright (C) 2002-2008 NetApp<br>CPU Type: Intel(R) Xeon(R) CPU<br>Starting AUTOBOOT press Ctrl-C to abort<br><br>****************************                                      | <ul> <li>.com)</li> <li>If the node is operating in standalone mode, you should eventually get a "login" prompt when you hit <enter>.</enter></li> <li>.com)</li> <li>ation and was taken over by its partner)</li> </ul> Inters NOTE B.1: If you see this message, this node is part of a HA configuration and the partner nod took over for it. If the "cf giveback" fails due to partner "not ready", wait 5 minutes for the NVMEMs to synchronize. If the giveback fails due to "open CIFS sessions", failed disks or for any other reason, contact NGS. STEP 2: Will get this representation of the partner of the partner of the partner partner of the partner partner p                                                                                                    |  |  |  |  |  |  |
|                                                                                                    | Data ONTAP (fas3240-ams.ams2k3dom.ngslabs.netapp<br>login:<br>B. Example: Partial boot (node is part of a HA configuration<br>Phoenix TrustedCore(tm) Server<br>Copyright 1985-2006 Phoenix Technologies Ltd.<br>All Rights Reserved<br><br>Copyright (C) 2000-2003 Broadcom Corporation.<br>Portions Copyright (C) 2002-2008 NetApp<br>CPU Type: Intel(R) Xeon(R) CPU E5220<br>Starting AUTOBOOT press Ctrl-C to abort<br><br>****************************                                | <ul> <li>.com)</li> <li>If the node is operating in standalone mode, you should eventually get a "login" prompt when you hit <enter>.</enter></li> <li>.com)</li> <li>Ation and was taken over by its partner)</li> </ul> Ation and was taken over by its partner) Interpretation and was taken over by its partner of a HA configuration and the partner nod took over for it. If the "cf giveback" fails due to partner "not ready", wait 5 minutes for the NVMEMs to synchronize. If the giveback fails due to "open CIFS sessions", failed disks or for any other reason, contact NGS. STEP 2: Will get this response after hitting centers.                                                                                                    |  |  |  |  |  |  |
|                                                                                                    | Data ONTAP (fas3240-ams.ams2k3dom.ngslabs.netapp<br>login:<br>B. Example: Partial boot (node is part of a HA configuration<br>Phoenix TrustedCore(tm) Server<br>Copyright 1985-2006 Phoenix Technologies Ltd<br>All Rights Reserved<br>= Deleted 1<br>to save space<br><br>Copyright (C) 2000-2003 Broadcom Corporation.<br>Portions Copyright (C) 2002-2008 NetApp<br>CPU Type: Intel(R) Xeon(R) CPU E5220<br>Starting AUTOBOOT press Ctrl-C to abort<br><br>**************************** | <ul> <li>.com)</li> <li>If the node is operating in standalone mode, you should eventually get a "login" prompt when you hit <enter>.</enter></li> <li>.com)</li> <li>Ation and was taken over by its partner)</li> <li>Ation and was taken over by its partner)</li> <li>If you see this message, this node is part of a HA configuration and the partner nod took over for it.</li> <li>If the "cf giveback" fails due to partner "not ready", wait 5 minutes for the NVMEMs to synchronize. If the giveback fails due to "open CIFS sessions", failed disks or for any other reason, contact NGS.</li> <li>STEP 2: Will get this response after hitting <enter>.</enter></li> </ul>                                                                                                    |  |  |  |  |  |  |

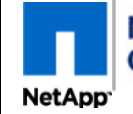

<u>Controller Module Replacement for the V-FAS3100 Family</u> <u>For NetApp Authorized Service Engineers</u>

Page 23 of 23

| II V-FA | S3100 Series: Boot the Operating System - 'cf giveback' if applicable (cont.)                                                                                                    |  |  |  |  |  |
|---------|----------------------------------------------------------------------------------------------------|--|--|--|--|--|
| Step    | Action Description                                                                                                    |  |  |  |  |  |
| 4       | IF this is an HA config running DOT 8.x, have the end-user perform steps 4(a-c) below. Otherwise skip to Sec XIX.                                                                                                    |  |  |  |  |  |
|         | <ul> <li>(a) On the "partner node", enter: "cf giveback"</li> <li>(b) Once the 'target node' (the new controller) comes back on line, login to it and enter: "cf takeover".</li> <li>(c) Once the 'takeover' of the 'partner node' is complete, (takeover&gt;) is part of the console prompt, enter: 'cf giveback' to</li> </ul> |  |  |  |  |  |
|         |                                                                                                    |  |  |  |  |  |
|         |                                                                                                    |  |  |  |  |  |
|         | complete the process.                                                                                                    |  |  |  |  |  |
|         | S2100 Series New controller registration. Submit logs and Part Paturn                                                                                                    |  |  |  |  |  |
|         | ASS100 Series: New controller registration, Submit logs and Part Return                                                                                                    |  |  |  |  |  |
| Step    | Action Description                                                                                                    |  |  |  |  |  |
| 1       | If the target system is UP, request end-user to send NetApp an Autosupport so the configuration setup can be verified and the                                                                                                    |  |  |  |  |  |
|         | new system serial number registered by NGS. Use the following command:                                                                                                    |  |  |  |  |  |
|         | filer> options autosupport.doit <enter #="" case="" fso="" here="" netapp="">. Without the &lt; &gt; brackets</enter>                                                                                                    |  |  |  |  |  |
|         | If the target system is down, issue the autosuppport from the partner system.                                                                                                    |  |  |  |  |  |
|         | (The FSO number is 7 digits and begins with 5xxxxxx. Case numbers are ten digits and begin with 2xxxxxxxx)                                                                                                    |  |  |  |  |  |
| 2       | Email the console log with the NetApp Reference Number in the Subject Line to xdl-tpm-console-logs@netapp.com                                                                                                    |  |  |  |  |  |
| 3       | Place the defective part in the antistatic bag and seal the box.                                                                                                    |  |  |  |  |  |
| 4       | Follow the return shipping instructions on the box to ship the part(s) back to NetApp's RMA processing center. If the                                                                                                    |  |  |  |  |  |
|         | shipping label is missing see process to obtain a shipping label here > Missing Shipping Label?                                                                                                    |  |  |  |  |  |
| 5       | Verify with customer that the system is OK and if working with NGS ask them if it is OK to be released.                                                                                                    |  |  |  |  |  |
|         |                                                                                                    |  |  |  |  |  |